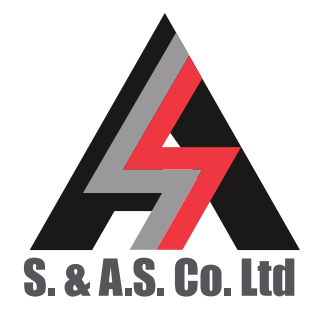

 OFFICE: BOUTROS BLDG., 1ST BSMT, CHEIKH-GHABI, BEIRUT 2068 7808

 T E L:
 9 6 1 - 1 - 2 1 6 9 9 4 (2 LINES), FAX:
 9 6 1 - 1 - 3 3 9 6 0 0

 HEADQUARTERS AND FACTORY:
 S. & A. S. BLDG, SEASIDE ROAD, JIEH CHOUF

 T E L:
 9 6 1 - 7 - 9 9 6 3 3 3 (2 LINES), FAX:
 9 6 1 - 7 - 9 9 6 1 1 6

 TECHNICAL SUPPORT:
 961-71-996333 E-MAIL:
 SUPPORT@SASCONTROLLERS.COM

 W
 W
 S
 A
 S
 O
 N
 T
 R
 O
 L
 E
 R
 S
 C
 O
 M

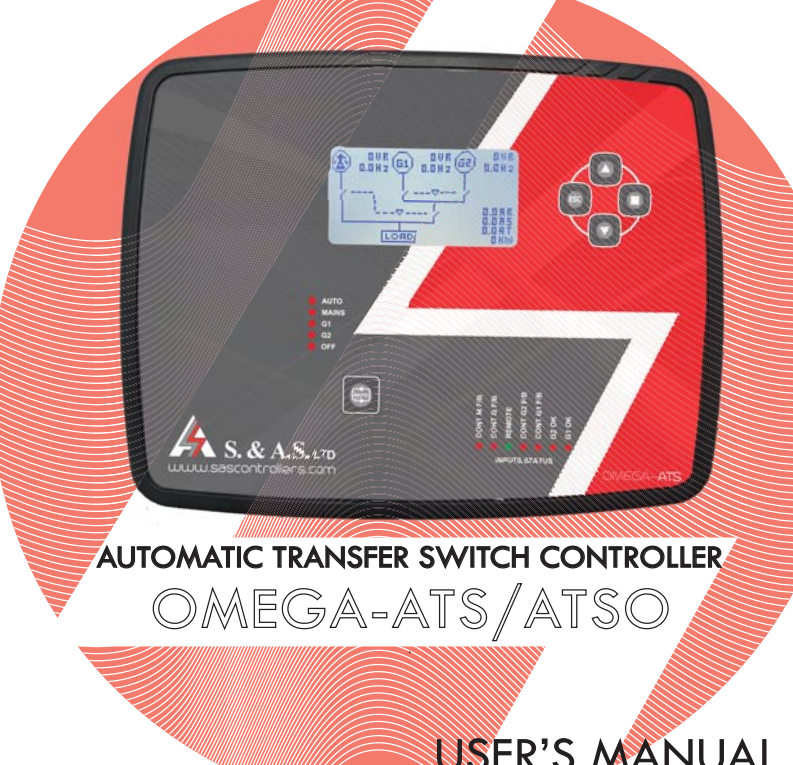

USER'S MANUAL FOR H/W VERSION 1.2/1.2a FOR S/W VERSION 1.0 1925

| 1 .GENERAL DESCRIPTION                            | 2. FRONT PANEL<br>DESCRIPTION                                                                                                    | 3. TECHNICAL<br>SPECIFICATIONS | 4. FIRMWARE<br>UPGRADE                                                                                                    |
|---------------------------------------------------|----------------------------------------------------------------------------------------------------|--------------------------------|----------------------------------------------------------------------------------------------------|
| 1.1 INTRODUCTION<br>1.2 FEATURES<br>1.3 OPERATION | <ul> <li>2.1 MEASURED AND DISPLAYED</li> <li>MEASUREMENTS <ul> <li>2.1.1 DISPLAYED PAGES</li> <li>2.1.2 SYMBOLS DESCRIPTIONS</li> </ul> </li> <li>2.2 FRONT PANEL LEDS</li> <li>2.3 DETECTED AND SIGNALED FAULTS</li> <li>2.3.1 GENSET STATUSES</li> <li>2.3.2 FAULTS</li> <li>2.3.3 UTILILTY STATUES</li> <li>2.3.4 UTILITY FAULT</li> </ul> <li>2.4 MENU DESCRIPTION <ul> <li>2.4.1 PASSWORD</li> <li>2.4.2 ACCESSING THE MENU</li> <li>2.4.3 SUBMENUS</li> <li>2.4.4 CONFIGURATION SUBMENU</li> <li>2.4.5 GENSET SUBMENU</li> <li>2.4.6 UTILITY SUBMENU</li> <li>2.4.8 ETHERNET SUBMENU</li> <li>2.4.9 LCD DISPLAY SUBMENU</li> <li>2.4.10 SD CARD SUBMENU</li> <li>2.4.11 MENU MAPPING WITH <ul> <li>PREVIOUS VERSION</li> </ul> </li> <li>2.5 PARAMETER DESCRIPTION</li> </ul></li> | 3. TECHNICAL SPECIFICATIONS    | 4.1 INSTALLING THE SAS DEVICE<br>FIRMWARE UPGRADE SOFTWARE<br>4.2 INSTALLING THE SAS DEVICE<br>USB DRIVER<br>4.2.1 DRIVER SETUP FOR<br>WINDOWS VISTA/WIN7<br>4.2.2 DRIVER SETUP FOR<br>WINDOWS XP<br>4.3 FIRMWARE UPGRADE<br>PROCESS<br>4.4 INSTALLING THE SASPTOOL<br>FIRMWARE APPLICATION ON THE<br>MOBILE<br>4.4.1 FIRMWARE UPGRADE<br>PROCESS<br>4.5 ONLINE FIRMWARE UPGRADE |
| 5. SD CARD<br>RETRIEVAL                           | 6. DIMENSIONS<br>& TYPICAL WIRING<br>G. DIMENSIONS & TYPICAL<br>WIRING DIAGRAM                                                                                                    |                                |                                                                                                    |

#### **1. GENERAL DESCRIPTION**

#### **1.1 INTRODUCTION**

This module controls up to three power sources: mains and two generators (MGG). It is also possible to configure it to control mains and one generator (MG) or just two generators (GG). It features isolated measurement of the voltages and frequency on all three sources as well as the current on the load side. It has four operating modes selectable by the user: OFF, AUTO, MAINS, G1 or G2.

This module can be configured to be used as ATS or ATSO.

The user interface consists of a Graphical LCD display. A mode push button is provided to select the operating mode and four push buttons are used to access a menu of parameters. The menu gives access to all timers, set points and other parameters relevant to the control and protection of the installation. This module comes with RS485, USB and Ethernet communication ports. It also features a 4GB MicroSD card for data and event logging. Data and event retrieval is done by either USB port or Internet through a dedicated website.

The firmware could be easily upgraded on site via the USB interface using a desktop application or any smart phone with a free Android app.

#### **1.2 FEATURES**

- Microcontroller based design
- Measurement and display of the voltages and frequency on the three power sources
- Measurement and display of the current on the load side
- Measurement and display of the power on the load side
- All three supplies are monitored for over/under voltage, phase presence and sequence
- All three supplies are monitored for over/under frequency
- Load side is monitored for over current when it is not supplied by the Mains
- Display of Software version, the internet connection status, the date and time
- Alternate function to keep the running hours of the Gensets similar (For ATS)
- Automatic switching between the two Gensets based on the load (For ATSO)
- Weekly exerciser function
- Ability to control contactor, motorized circuit breakers and motorized changeover switches
- Easy to fit DIN standard 184X139 panel mount housing
- Connection is via locking plug and socket connectors
- Front panel LEDs for inputs status
- Menu to provide access to all timers, set points and other parameters
- Over / Under frequency alarm and shut down
- Over / Under voltage alarm and shut down
- Over current alarm and shut down
- Operation by push buttons
- USB interface
- Ethernet interface (optional)
- Serial RS485 Modbus protocol (optional)
- 4GB Micro SD card for event and data logging (optional)
- Internet communication: no software installation required
- Galvanic isolation for all three suppliers AC inputs
- Parameters can be edited and updated from any remote interface at any time even when an engine is running
- Menu accessible from front panel as well as from the internet.

|                          | OMEGA v1.0/1.1                                                                                | OMEGA v1.2                                                                                                    |  |
|--------------------------|-----------------------------------------------------------------------------------------------|----------------------------------------------------------------------------------------------------|--|
| On-site Firmware Upgrade | Not Available                                                                                 | Available via USB                                                                                                    |  |
| Remote Firmware Upgrade  | Not Available                                                                                 | Available via Internet                                                                                                    |  |
| Faults history           | Not Available                                                                                 | Up to 100 faults if the SD card is mounted<br>Up to 15 faults if the SD Card is not mounted                                                                                                    |  |
| User interface           | 16-char alphanumeric LCD<br>displays with 5 push buttons<br>to select between operating modes | <ul> <li>New Graphical LCD Display with:</li> <li>Easy access to all measurements in one page</li> <li>Easy access to the menu</li> <li>One dedicated push button to select between modes</li> <li>Four push buttons to navigate between displayed pages</li> </ul> |  |
| Ethernet Interface       | Not Available                                                                                 | Optional                                                                                                    |  |
| Modbus Port              | Not Available                                                                                 | Optional                                                                                                    |  |
| SD Card                  | Not Available                                                                                 | Optional                                                                                                    |  |
| Events/Time Logs         | Not Available                                                                                 | Available if the SD card is mounted                                                                                                    |  |

#### **1.3 OPERATION**

Four operating modes are provided. To switch from one mode to another, press the mode push button till you reach the required operating mode and then wait for 2 seconds for the operating mode to be applied. Following is description of the operating modes:

• OFF: In this mode the module cuts power completely from the load.

• AUTO: In MGG and MG installation, the module monitors the Utility supply. When the Utility fails or its contactor fails to engage, the module counts a "Response" delay **1** before starting the genset. In GG installation, the module monitors the remote control input. When the remote control input becomes active, the module counts a "Response" delay before starting the genset.

The genset is started only if it is in Ready mode

In MGG and GG installation:

o For ATS type: Following a mains failure, G1 or G2 is started depending on the "Alternate hrs" • after a "Response" delay. Load is engaged after the elapse of the "Warm-up" delay •.

If "Alternate hrs" is set to a value of hours, the genset with the less number of run hours is started. If "Alternate hrs" is set to G1/G2, G1/G2 is started.

Once a genset is feeding the load, it keeps feeding it for the number of hours set in "Alternate hrs". o For ATSO type: Following a mains failure, G1 (the smaller genset) or G2 (the bigger genset) is started depending on the "Req priority" **1** after a "Response" delay. Load is engaged after the elapse of the "Warm-up" delay.

If the "Req priority" is set to Ld, G2 is requested if the load prior to mains failure was above the "G1 Max Load %", Otherwise, G1 is requested. The value of the load supplied by the Mains is retained for 5 minutes only. So if 5 minutes have elapsed from the mains failure, G2 is started always. This could occur when switching to AUTO mode from Mains or OFF modes.

If the "Req priority" is set to G1/G2, G1/G2 is requested independently from Load.

If G1 is feeding the load and the current goes above the "G1 Max Load %" for a "G1 MaxLd del" O delay, G2 is requested. If G2 is feeding the load and the current goes below the "G2 Min Load %" O for a "G2 MinLd del" O delay, G1 is requested.

When the Mains is re-established, the power is switched back with a dead transfer time "Transfer" a fter a restoration delay "Mains Rest." and the genset is shut down after the elapse of the "Cooling" time. For MGG and GG installation, in case the requested genset fails to start or its contactor fails to engage or it shuts down due to any fault, the other genset will automatically start and supply the load. If the "Hold Start" is enabled, and in case the genset failed to start, the start signal remains on so that when it restarts, it will feed the load after disengaging the running genset. When the "Hold Start" is disabled, the start signal is removed. Manual reset is required to recover from this failure. Please refer to section 2 for display description.

• Mains: The module monitors the Mains supply. The load is fed exclusively from this supply if it is within the acceptable limits. No gensets will be started if the Mains fails.

• G1: In this mode, G2 is always in standby mode. G1 is started when it is in ready mode<sup>2</sup> and the Mains fails.

• G2: In this mode, G2 is always in standby mode. G1 is started when it is in ready mode<sup>2</sup> and the Mains fails.

In case contactors are used for the transfer switch, each contactor is controlled by one dry contact. The other dry contact is used as an alarm output (CxD.NO).

If motorized circuit breakers or changeover switches are used, each motorized breaker/ switch is controlled by two relays. The first has one normally open dry contact (CxENG) and is used to engage the motorized circuit by giving a pulse of 2 seconds, the second is controlled by a contact that has a common (CxC), normally open (CxD.NO) and normally closed (CxD.NC) contacts to disengage the motorized circuit breaker by giving a pulse of 4 seconds.

Presettable in the menu. Refer to Section 2.4Refer to Section 2.5

#### 2. FRONT PANEL DESCRIPTION 2.1 MEASURED AND DISPLAYED MEASUREMENTS 2.1.1 DISPLAYED PAGES

• Graphical interface showing all power sources with their contactors states, voltages, frequencies, currents and power in KW.

| Display                  | Notes                                           |
|--------------------------|-------------------------------------------------|
|                          | The line-neutral and line-line voltages are all |
| 👾 0.0H2 🖤 50.5H2 👾 0.0H2 | measured. The voltage displayed is either       |
|                          | fixed on one voltage or allowed to scroll       |
|                          | automatically between all six voltages (RN,     |
| 48.885                   | SN, TN, RS, ST, and TR). The <b>ESC</b> push    |
| LORD                     | button is used to switch between the two        |
|                          | display modes.                                  |

Statuses page that shows the status of each power source.

| Display                                                 | Notes                                                   |
|---------------------------------------------------------|---------------------------------------------------------|
| S.& A.S. LTD<br>U Absent<br>G1 Feeding Load<br>G2 Ready | Refer to section 2.3 for the available status displayed |

• Separate page for each power source showing the status, contactor state, scrolling voltages, frequency, currents and power in KW.

| Display |         | Notes                                             |
|---------|---------|---------------------------------------------------|
| OFFAIL  | IR 0.0A | The <b>ESC</b> push button is used to start/stop  |
| OK Fail | IS 0.0A | the voltages scrolling.                           |
| VRN ØV  | IT 0.0A | Long press on the <b>Select</b> push button for 3 |
| Ø.ØHZ   | 0KW     | seconds resets the occurring fault.               |

• Page showing the running hours for each generator and The Omega operating mode currently selected.

| Displ | ay        |
|-------|-----------|
| G1    | Hours: 14 |
| G2    | Hours: 12 |
|       |           |
| AU1   | TO MODE   |

• Page showing the running hours for each generator and The Omega operating mode currently selected.

| Display          |  |
|------------------|--|
| OMEGA-ATS-MGG    |  |
| S/N: 05023       |  |
| HW1.2a SW1.00r1  |  |
| 12Jun17 12: 19PM |  |

Micro SD card page showing the SD card status, data consumption and last format date.

| Display  |         |
|----------|---------|
| SD C     | ARD     |
| Ready    | 0% Used |
| Last For | mat:    |
| 07Jun17  | 11:28AM |

Ethernet page showing the Site ID, the Ethernet S/W version, revision number and the communication • \_ state.

| Display        |  |
|----------------|--|
| ETHERNET       |  |
| SITEID: SASTST |  |
| E.S/W: 1.00r0  |  |
| No Eth. Cable  |  |

The UP and Down push buttons are used to scroll between the above pages. To access the parameters menu, Press and release the Select push button.

| Symbol      | Description                                                                                                    |
|-------------|----------------------------------------------------------------------------------------------------|
| G1 G2       | Generator is off.                                                                                                    |
| GI GP       | When blinking, it indicates that the generator is requested to start/stop or it is running with an anomaly or/and no valid OK feedback.<br>When On, it indicates that the generator supply is within the acceptable limits, the phases are all present and in the right sequence, and the OK signal is active. |
| <b>(</b>    | Mains power source is absent.                                                                                                    |
| Ð           | When blinking, it indicates that the Mains power source is detected but with no valid measurements or/and wrong phase sequence.<br>When On, it indicates that the Mains supply is within the acceptable limits, the phases are all present and in the right sequence.                                          |
|             | Generator is in a faulty status with no start order, Fault reset is needed.                                                                                                    |
|             | Generator Failed to start and the start order is active (hold start is enabled).                                                                                                    |
| ł           | Order to disengage contactor is given.                                                                                                    |
| Ļ           | Order to engage contactor is given.                                                                                                    |
| L<br>L<br>L | The exclamation mark blinks to indicate that Order to disengage contactor is given but the contactor feedback is active.                                                                                                    |
|             | The exclamation mark blinks to indicate that Order to engage contactor is given but the contactor feedback is inactive.                                                                                                    |

#### **2.1.2 SYMBOLS DESCRIPTIONS**

#### 2.2 FRONT PANEL LEDS

- Five Leds used to indicate the operating mode.
- Seven input Leds used to indicate the status of the inputs.

### 2.3 STATUS AND FAULTS

#### 2.3.1 GENSET STATUSES

| Status                                                                       | Display      | Abbreviation |
|------------------------------------------------------------------------------|--------------|--------------|
| Standby ( Not ready)                                                         | Standby      | Standby      |
| Ready                                                                        | Ready        | Ready        |
| Counting Response delay to give start order                                  | Response     | RSP          |
| Start order is given (ST.Gx engaged)                                         | Starting     | Starting     |
| Gx OK signal active with No AC signals from genset                           | OK-WaitingAC | OK-NoAC      |
| Counting Warm-up delay to engage load                                        | Warm Up      | WUp          |
| Engaging load (CGx Engaged) with No CGx F/B detected yet                     | Engaging     | Engaging     |
| Load engaged (CGx Engaged with CGx F/B detected) with No CG F/B detected yet | Engaged      | Engaged      |
| Feeding the load (CGx Engaged with CGx F/B & CG F/B detected )               | Feeding Load | Feeding      |
| Disengaging the load (CGx Disengaged) with CGx and/or CG F/B still detected  | Disengaging  | Diseng.      |
| Counting Cooling delay to disengage start order                              | Cooling      | COL          |
| Shutting down ( Start order released)                                        | Shutting     | SDN          |

#### 2.3.2 GENSET FAULTS

| Fault                                                                                                    | Display       | Abbreviation |
|----------------------------------------------------------------------------------------------------|---------------|--------------|
| Start Fail caused by absence of Gx OK signal                                                                    | StFail-NoOK   | StF.NoOK     |
| Start Fail caused by Failure of G contactor                                                                     | StFail-CG-F   | StF.CG-F     |
| Start Fail caused by Failure of Gx contactor                                                                    | StFailCGx-F   | StF.CGxF     |
| Start Fail caused by Absence of AC signals                                                                      | StFail-NoAC   | StF.NoAC     |
| Start Fail caused by High voltage                                                                               | StFail-HiV.   | StF.HiV      |
| Start Fail caused by Low voltage                                                                                | StFail-LoV.   | StF.LoV      |
| Start Fail caused by High frequency                                                                             | StFail-HiF.   | StF.HiF      |
| Start Fail caused by Low frequency                                                                              | StFail-LoF.   | StF.LoF      |
| Start Fail caused by wrong phase sequence                                                                       | StFail-Seq-F  | StF.Seq      |
| Start Fail caused by G contactor jam                                                                            | StFail-CGJam  | StF.CG-J     |
| Start Fail caused by Mains contactor jam                                                                        | StFail-CMJam  | StF.CM-J     |
| Start Fail caused by the other generator contactor jam                                                          | StFail-CGyJam | StF.CGyJ     |
| Start Fail caused by the expire of start failure delay                                                          | StFail-Time   | StF.Time     |
| Gx OK Signal lost after generator has turned on                                                                 | OK Failure    | OK Fail      |
| Global contactor failure                                                                                        | CG Fail       | CG Fail      |
| CGx Contactor failure                                                                                           | CGx Fail      | CGx Fail     |
| One of the three-phase voltages goes above the over voltage limits set by OVolt(L-N) for a delay of OVolt del.  | Hi Voltage    | Hi Volt.     |
| One of the three-phase voltages goes below the under voltage limits set by UVolt(L-N) for a delay of UVolt del. | Lo Voltage    | Lo Volt.     |
| The frequency goes above the value set in Over Freq. for a delay of OFreq del.                                  | Hi Freq.      | Hi Freq.     |
| The frequency goes below the value set in Under Freq. for a delay of UFreq del.                                 | Lo Freq.      | Lo Freq.     |
| The phases are reversed                                                                                         | Wrong Seq.    | Seq.Fail     |
| The load exceeds the value set by Overload % for a delay of Overld del                                          | Over Load     | Over Ld.     |

#### 2. TERMINAL DESCRIPTION

#### 2.3.3 UTILITY STATUSES

| Status                                                 | Display      | Abbreviation |
|--------------------------------------------------------|--------------|--------------|
| Standby (not ready)                                    | Standby      | Standby      |
| Ready                                                  | Ready        | Ready        |
| Utility Absent                                         | Absent       | Absent       |
| Counting Restoring delay                               | Restoring    | Rest.        |
| Engaging load (CM engaged with No CM F/B detected yet) | Engaging     | Engaging     |
| Feeding the load (CM engaged with CM F/B detected )    | Feeding Load | Feeding      |
| Disengaging load CM Disengaged) with CM still detected | Disengaging  | Diseng.      |

#### 2.3.4 UTILITY FAULTS

| Fault                                                                                                    | Display    | Abbreviation |
|----------------------------------------------------------------------------------------------------|------------|--------------|
| Utility contactor failure                                                                                       | C-U Fail   | CU Fail      |
| One of the three-phase voltages goes above the over voltage limits set by OVolt(L-N) for a delay of OVolt del.  | Hi Voltage | Hi Volt.     |
| One of the three-phase voltages goes below the under voltage limits set by UVolt(L-N) for a delay of UVolt del. | Lo Voltage | Lo Volt.     |
| The frequency goes above the value set in Over Freq. for a delay of OFreq del.                                  | Hi Freq.   | Hi Freq.     |
| The frequency goes below the value set in Under Freq. for a delay of UFreq del.                                 | Lo Freq.   | Lo Freq.     |
| The phases are reversed                                                                                         | Wrong Seq. | Seq.Fail     |

#### 2.4 MENU DESCRIPTION

#### 2.4.1 PASSWORD

A password is required for accessing the menu. The password consists of 4 digits. Two passwords can access the menu. The first is provided by S. & A.S. Co. Ltd. and is referred to as client password. This password can only be changed by S. & A.S. Co. Ltd. The second password is referred to as the user password. The user password can be modified in the menu. The client password accesses all the items in the menu whereas the user password is denied access to some of the menu items.

#### 2.4.2 ACCESSING THE MENU

Follow the steps described below to access the menu:

1. Press the Select push button once. You will be prompted to enter a four-digit code. The default password is 0000.

- 2. Use the UP and DOWN push buttons to scroll to the desired number.
- 3. Press the Select push button. "\*" replaces the first digit.
- 4. Repeat steps 2 and 3 until all four digits are entered.

5. If the entered password is valid, the user will have access to the menu below for 10 minutes without the need to re-enter the password for every menu access.

While in the menu, if no push buttons are pressed for 25 seconds or if the ESC button is pressed, the system will automatically exit the menu.

While editing a parameter in the menu, if no push buttons are pressed for 10 seconds or if the ESC button is pressed, the system will automatically exit the edit mode.

While in the menu, The UP/DOWN push buttons are used to scroll up/down the submenus or the parameters list. The Select push button accesses the submenu or edits the parameter.

While editing a parameter in the menu, The UP/DOWN push buttons are used to increment/decrement the parameter value. The Select push button saves the changes done on the parameter edited.

| What you see on the display | Description            | Visibility Condition           |
|-----------------------------|------------------------|--------------------------------|
| Configuration               | Configuration sub menu | N/A                            |
| Genset                      | Generator sub menu     | N/A                            |
| Utility                     | Utility sub menu       | For MGG & MG installation type |
| Modbus                      | Modbus sub menu        | Modbus Hardware Available      |
| Ethernet                    | Ethernet sub menu      | Ethernet Hardware Available    |
| LCD Display                 | LCD Display sub menu   | N/A                            |
| SD Card                     | SD Card sub menu       | SD Card Hardware Available     |
| View Faults                 | View faults            | At least one fault exists      |
| Erase Faults                | Erase faults           | At least one fault exists      |

#### 2.4.3 SUBMENUS

#### 2.4.4 CONFIGURATION SUBMENU

| What you see on the<br>display | Description       | Visibility Condition | Range                                                                                                    | Default Value |
|--------------------------------|-------------------|----------------------|----------------------------------------------------------------------------------------------------|---------------|
| Omega Type                     | Omega Type        | Client P/W           | ATS: for 2 gensets of the same rating<br>ATSO: for 2 gensets of different rating                                | N/A           |
| АТЅ Туре                       | АТЅ Туре          | Client P/W           | Cont: for contactor outputs<br>MCB: for motorized circuit breakers<br>MCO: for motorized changeover<br>switches | Cont          |
| Inst. Type                     | Installation Type | Client P/W           | MGG: 1 Mains and 2 gensets<br>MG: 1 Mains and 1 genset<br>GG: 2 gensets                                         | MGG           |
| Company                        | Company Name      | Client P/W           | 12 Characters long                                                                                              | S.& A.S. LTD  |
| User P/W                       | User password     | N/A                  | 0000 to 9999                                                                                                    | N/A           |
| Date                           | Date              | N/A                  | N/A                                                                                                    | N/A           |
| Time                           | Time              | N/A                  | N/A                                                                                                    | N/A           |

#### 2.4.5 GENSET SUBMENU

| What you see on the display | Description                      | Visibility Condition   | Range                                                             | Default Value |
|-----------------------------|----------------------------------|------------------------|-------------------------------------------------------------------|---------------|
| Response                    | Response delay                   | N/A                    | 0 to 999 sec                                                      | 5 sec         |
| Flt bypass                  | Fault bypass delay               | N/A                    | 0 to 999 sec                                                      | 15 sec        |
| Warm-up                     | Warming up delay                 | N/A                    | 0 to (Start Fail - Transfer dead time -<br>10) sec                | 10 sec        |
| Off delay                   | Off delay                        | "Inst. Type" set to GG | 0 to 999 sec                                                      | 10 sec        |
| Transfer                    | Transfer dead time<br>delay      | N/A                    | 0 to (Start Fail – Warm up - 10) sec                              | 0 sec         |
| Cooling                     | Cooling down delay               | N/A                    | 0 to 999 sec                                                      | 30 sec        |
| Over Freq                   | Over frequency                   | N/A                    | N, 10 Hz to 70 Hz                                                 | 55 Hz         |
| OFreq del.                  | Over frequency delay             | N/A                    | 0 to 999 sec                                                      | 2 sec         |
| Under Freq                  | Under frequency                  | N/A                    | N, 10 Hz to 70 Hz                                                 | 45 Hz         |
| UFreq del.                  | Under frequency delay            | N/A                    | 0 to 999 sec                                                      | 2 sec         |
| OVolt(L-N)                  | Over voltage (Line-<br>Neutral)  | N/A                    | N, 1 to 260 V                                                     | 240 V         |
| OVolt del.                  | Over voltage delay               | N/A                    | 0 to 999 sec                                                      | 3 sec         |
| UVolt(L-N)                  | Under voltage (Line-<br>Neutral) | N/A                    | N, 1 to 260 V                                                     | 180 V         |
| UVolt del.                  | Under voltage delay              | N/A                    | 0 to 999 sec                                                      | 5 sec         |
| G-Seq Test                  | Generator phase sequence test    | N/A                    | N: Phase sequence test disabled<br>Y: Phase sequence test enabled | N             |

#### 2. TERMINAL DESCRIPTION

| What you see on the display | Description                                   | Visibility Condition                           | Range                                                                                                    | Default Value |
|-----------------------------|-----------------------------------------------|------------------------------------------------|----------------------------------------------------------------------------------------------------|---------------|
| Start Fail                  | Start fail delay                              | N/A                                            | (Warm up +Transfer dead time+10) to<br>999 sec                                                                       | 45 sec        |
| Hold Start                  | Hold Start feature                            | Client P/W                                     | N: Start order released after start<br>failure<br>Y: Start order held after start failure                            |               |
| Time Switch                 | Time Switch operation                         | N/A                                            | N: Operation disabled<br>Y: Operation enabled                                                                        | N             |
| Ready @                     | Gensets ready at time                         | "Time Switch" set to Y                         | N/A                                                                                                    | 8:00 AM       |
| Stdby @                     | Gensets standby at time                       | <b>"Time Switch"</b> set to Y                  | N/A                                                                                                    | 5:00 PM       |
| All Days Ready              | Gensets ready feature                         | N/A                                            | N: Have to set the gensets ready days<br>Y: Gensets ready all days of the week                                       | Y             |
| Sunday                      | Gensets readiness on<br>Sunday                | <b>"All Days Ready"</b> set to N               | N: Genset not ready on Sunday<br>Y: Genset ready on Sunday                                                           | N             |
| Monday                      | Gensets readiness on<br>Monday                | "All Days Ready" set to N                      | N: Genset not ready on Monday                                                                                        | N             |
| Tuesday                     | Gensets readiness on<br>Tuesday               | "All Days Ready" set to N                      | Y: Genset ready on Tuesday                                                                                           | Ν             |
| Wednesday                   | Gensets readiness on Wednesday                | "All Days Ready" set to N                      | N: Genset not ready on Wednesday                                                                                     | Ν             |
| Thursday                    | Gensets readiness on<br>Thursday              | "All Days Ready" set to N                      | Y: Genset ready on Thursday                                                                                          | Ν             |
| Friday                      | Gensets readiness on<br>Friday                | "All Days Ready" set to N                      | N: Genset not ready on Friday                                                                                        | N             |
| Saturday                    | Gensets readiness on<br>Saturday              | "All Days Ready" set to N                      | Y: Genset ready on Saturday                                                                                          | N             |
| Weekly Ex.                  | Weekly Exercising                             | N/A                                            | N/Y                                                                                                    | N             |
| Alternate hrs               | Alternate number of hours                     | "Omega Type" set to ATS                        | G1: Highest priority to G1<br>G2: Highest priority to G2<br>1 to 99 hours                                            | 4 hours       |
| Req Priority                | Request Priority                              | <b>"Omega Type"</b> set to ATSO                | G1: Highest priority to G1<br>G2: Highest priority to G2<br>Ld (MGG only): Load dependent<br>priority                | G2            |
| G1 hours                    | G1 running hours                              | Client P/W                                     | 0 to 999999 hours                                                                                                    | 0 hours       |
| G2 hours                    | G2 running hours                              | "Inst. Type" set to MGG or<br>GG<br>Client P/W | 0 to 999999 hours                                                                                                    | 0 hours       |
| R.C.                        | Remote control configuration                  | N/A                                            | Gensets Rdy: Gensets are ready<br>U Present: Simulate utility presence<br>v1.0 Compt.: Compatible with Omega<br>v1.0 | U Present     |
| NB Phases                   | Gensets connection                            | N/A                                            | 1PH: 1 phase<br>3PH: 3 phases                                                                                        | ЗРН           |
| CT ratio /5                 | Current transformer ratio                     | N/A                                            | N, 1 to 9999                                                                                                    | 100           |
| Overload %                  | Gensets Overload % of the current transformer | "Omega Type" set to ATS                        | 0 to 100%                                                                                                    | 90%           |
| Overld del                  | Gensets Overload delay                        | "Omega Type" set to ATS                        | 0 to 999 seconds                                                                                                    | 10            |
|                             |                                               |                                                |                                                                                                    |               |
| G1 Overload %               | G1 Overload % of the<br>current transformer   | "Omega Type" set to ATSO                       | 0 to 100%                                                                                                    | 90            |
| G1 Overld del               | G1 Overload delay                             | "Omega Type" set to ATSO                       | 0 to 999 seconds                                                                                                    | 10            |

#### 2. TERMINAL DESCRIPTION

| What you see on the display | Description                                  | Visibility Condition     | Range                                                                                                    | Default Value |
|-----------------------------|----------------------------------------------|--------------------------|----------------------------------------------------------------------------------------------------|---------------|
| G2 Overload %               | G2 Overload % of the<br>current transformer  | "Omega Type" set to ATSO | 0 to 100%                                                                                                    | 90            |
| G2 Overld del               | G2 Overload delay                            | "Omega Type" set to ATSO | 0 to 999 seconds                                                                                                    | 10            |
| G1 Max Load %               | G1 Maximum Load % of the current transformer | "Omega Type" set to ATSO | 0 to 100%                                                                                                    | 50            |
| G1 Maxld del                | G1 Maximum load delay                        | "Omega Type" set to ATSO | 0 sec to 99 min                                                                                                    | 10 sec        |
| G2 Min Load %               | G2 Minimum Load % of the current transformer | "Omega Type" set to ATSO | 0 to 100%                                                                                                    | 30            |
| G2 Minld del                | G2 Minimum load delay                        | "Omega Type" set to ATSO | 0 sec to 99 min                                                                                                    | 10 sec        |
| Recycle reset               | Recycle after Utility<br>reset               | N/A                      | N: No automatic reset is done after a<br>genset fault<br>Y: Automatic reset is done on faulty<br>genset when Mains is established | Y             |

#### 2.4.6 UTILITY SUBMENU

| What you see on<br>the display | Description                      | Visibility Condition                    | Range                           | Default Value |
|--------------------------------|----------------------------------|-----------------------------------------|---------------------------------|---------------|
| Mains Rest.                    | Mains Restoration delay          | "Inst. Type" set to MGG or MG           | 0 to 999 seconds                | 10 sec        |
| Over Freq                      | Over frequency                   | <b>"Inst. Type"</b> set to MGG or<br>MG | N, 10 Hz to 70 Hz               | 55 Hz         |
| OFreq del                      | Over frequency delay             | "Inst. Type" set to MGG or MG           | 0 to 999 seconds                | 2 sec         |
| Under Freq                     | Under frequency                  | <b>"Inst. Type"</b> set to MGG or MG    | N, 10 Hz to 70 Hz               | 45            |
| UFreq del                      | Under frequency delay            | <b>"Inst. Type"</b> set to MGG or MG    | 0 to 999 seconds                | 2 sec         |
| OVolt(L-N)                     | Over voltage (Line-<br>Neutral)  | "Inst. Type" set to MGG or MG           | N, 1 to 260 V                   | 240 V         |
| OVolt del                      | Over voltage delay               | "Inst. Type" set to MGG or MG           | 0 to 999 seconds                | 3 sec         |
| UVolt(L-N)                     | Under voltage (Line-<br>Neutral) | <b>"Inst. Type"</b> set to MGG or<br>MG | N, 1 to 260 V                   | 180 V         |
| UVolt del                      | Under voltage delay              | "Inst. Type" set to MGG or MG           | 0 to 999 seconds                | 5 sec         |
| U-Seq Test                     | Utility phase sequence           | "Inst. Type" set to MGG or              | N: Phase sequence test disabled | Ν             |
|                                |                                  |                                         | Y: Phase sequence test enabled  |               |
| NB Phases                      | Utility connection               | "Inst. Type" set to MGG or              | 1PH: 1 phase                    | ЗРН           |
|                                |                                  | MG                                      | 3PH: 3 phases                   |               |

#### 2.4.7 MODBUS SUBMENU

| What you see on<br>the display | Description        | Visibility Condition | Range              | Default Value |
|--------------------------------|--------------------|----------------------|--------------------|---------------|
| Modbus                         | Modbus feature     | Modbus HW available  | N: Modbus disabled | Y             |
|                                |                    |                      | Y: Modbus enabled  |               |
| Slave ID                       | Slave node ID      | "Modbus" set to Y    | 1 to 247           | 20            |
|                                |                    |                      |                    |               |
| Baudrate                       | Baud rate          | "Modbus" set to Y    | 9600               | 9600          |
|                                |                    |                      | 14400              |               |
|                                |                    |                      | 19200              |               |
|                                |                    |                      | 28800              |               |
|                                |                    |                      | 38400              |               |
|                                |                    |                      | 56000              |               |
|                                |                    |                      | 57600              |               |
|                                |                    |                      | 115200             |               |
| Parity                         | Parity             | "Modbus" set to Y    | None               | None          |
|                                |                    |                      | Odd                |               |
|                                |                    |                      | Even               |               |
| Stop Bits                      | Stop Bits          | "Modbus" set to Y    | 1                  | 1             |
|                                |                    |                      | 1.5                |               |
|                                |                    |                      | 2                  |               |
| Mode                           | Communication Mode | "Modbus" set to Y    | RTU                | RTU           |
|                                |                    |                      | ASC                |               |

#### 2.4.8 ETHERNET SUBMENU

| What you see on<br>the display | Description           | Visibility Condition                   | Range                                       | Default Value              |
|--------------------------------|-----------------------|----------------------------------------|---------------------------------------------|----------------------------|
| Ethernet                       | Ethernet feature      | Ethernet HW available                  | N: Ethernet disabled<br>Y: Ethernet enabled | Y                          |
| DHCP                           | DHCP                  | "Ethernet" set to Y                    | N: DHCP disabled<br>Y:DHCP enabled          | Y                          |
| SITEID                         | SITE ID               | "Ethernet" set to Y                    | 6 Characters long                           | XXXXXX                     |
| IP ADDRESS                     | IP ADDRESS            | "Ethernet" set to Y "DHCP"<br>set to N | N/A                                         | 192.168.0.21               |
| SUBNET MASK                    | SUBNET MASK           | "Ethernet" set to Y "DHCP"<br>set to N | N/A                                         | 255.255.255.<br>0          |
| GATEWAY                        | GATEWAY               | "Ethernet" set to Y "DHCP"<br>set to N | N/A                                         | 192.168.0.1                |
| P.ServerName                   | Primary server name   | <b>"Ethernet"</b> set to Y             | 30 Characters long                          | www.sascont<br>rollers.com |
| S.ServerName                   | Secondary server name | "Ethernet" set to Y                    | 30 Characters long                          | www.sascont<br>rollers.com |

#### 2. TERMINAL DESCRIPTION

#### 2.4.9 LCD DISPLAY SUBMENU

| What you see on the display | Description                 | Visibility Condition | Range      | Default Value |
|-----------------------------|-----------------------------|----------------------|------------|---------------|
| LCD Contrast                | LCD Contrast                | N/A                  | 0 to 30    | 12            |
| LCD Backlight               | LCD Backlight<br>percentage | N/A                  | 0 to 100 % | 70 %          |

#### 2.4.10 SD CARD SUBMENU

| What you see on the display | Description           | Visibility Condition | Range                | Default Value |
|-----------------------------|-----------------------|----------------------|----------------------|---------------|
| DSR                         | SD Data sampling rate | SD card available    | N, 1 sec to 24 hours | 20 sec        |

#### 2.4.10 SD CARD SUBMENU

| OMEGA v1.0/1.1 PARAMETER NAME | OMEGA v1.2 PARAMETER NAME | OMEGA v1.2 SUBMENU |
|-------------------------------|---------------------------|--------------------|
| Response                      | Response                  | GENSET SUBMENU     |
| Flt bypass                    | Flt bypass                | GENSET SUBMENU     |
| Warm-up                       | Warm-up                   | GENSET SUBMENU     |
| Mains Rest.                   | Mains Rest.               | GENSET SUBMENU     |
| Cooling                       | Cooling                   | GENSET SUBMENU     |
| U-OverFrq. Hz                 | Over Freq                 | UTILITY SUBMENU    |
| U-OvrFrq dly                  | OFreq del.                | UTILITY SUBMENU    |
| U-UndrFrq. Hz                 | Under Freq                | UTILITY SUBMENU    |
| U-UndrFrqdly                  | UFreq del.                | UTILITY SUBMENU    |
| U-OverVolt. V                 | OVolt(L-N)                | UTILITY SUBMENU    |
| U-OvrVlt.dly                  | OVolt del.                | UTILITY SUBMENU    |
| U-UnderVolt. V                | UVolt(L-N)                | UTILITY SUBMENU    |
| U-UndrVltdly                  | UVolt del.                | UTILITY SUBMENU    |
| G-OverFrq. Hz                 | Over Freq                 | GENSET SUBMENU     |
| G-OvrFrq dly                  | OFreq del.                | GENSET SUBMENU     |
| G-UndrFrq. Hz                 | Under Freq                | GENSET SUBMENU     |
| G-UndrFrqdly                  | UFreq del.                | GENSET SUBMENU     |
| G-OverVolt. V                 | OVolt(L-N)                | GENSET SUBMENU     |
| G-OvrVlt.dly                  | OVolt del.                | GENSET SUBMENU     |
| G-UnderVolt. V                | UVolt(L-N)                | GENSET SUBMENU     |
| G-UndrVltdly                  | UVolt del.                | GENSET SUBMENU     |
| CT ratio /5                   | CT ratio /5               | GENSET SUBMENU     |
| Overload %                    | Overload %                | GENSET SUBMENU     |
| Overld dly                    | Overld del                | GENSET SUBMENU     |
| Start Fail                    | Start Fail                | GENSET SUBMENU     |
| Xfr deadtim                   | Transfer                  | GENSET SUBMENU     |
| Hold Start                    | Hold Start                | GENSET SUBMENU     |
| Time switch                   | Time Switch               | GENSET SUBMENU     |
| G1 hh:mmy hh:mmy              | G1 Rdy@, G1 Stby@         | GENSET SUBMENU     |
| G2 hh:mmy hh:mmy              | G2 Rdy@, G2 Stby@         | GENSET SUBMENU     |

| OMEGA v1.0/1.1 PARAMETER NAME | OMEGA v1.2 PARAMETER NAME | OMEGA v1.2 SUBMENU    |
|-------------------------------|---------------------------|-----------------------|
| G1Alternat hrs                | G1 Alt. hrs               | GENSET SUBMENU        |
| G2Alternat hrs                | G2 Alt. hrs               | GENSET SUBMENU        |
| W.Exercise                    | Weekly Ex.                | GENSET SUBMENU        |
| АТЅ Туре                      | ATS Type                  | CONFIGURATION SUBMENU |
| Installat.                    | Inst. Type                | CONFIGURATION SUBMENU |
| LCD Contrast                  | LCD Contrast              | LCD DISPLAY SUBMENU   |
| Co.                           | Company                   | CONFIGURATION SUBMENU |
| Time                          | Time                      | CONFIGURATION SUBMENU |
| Date                          | Date                      | CONFIGURATION SUBMENU |
| User P/W                      | User P/W                  | CONFIGURATION SUBMENU |
| G1 hours                      | G1 hours                  | GENSET SUBMENU        |
| G2 hours                      | G2 hours                  | GENSET SUBMENU        |

#### **2.5 PARAMETERS DESCRIPTION**

The over/under frequency/voltage could be disabled by setting the corresponding parameter in the menu to 'N'.

When transferring load from one generator to another, the transfer dead time and the warm up delay are counted. To avoid getting a fault on the generator, the sum of these delays should not exceed the start fail delay of the generator. Thus, the "Start Fail" delay should never fall below ("Transfer" + "Warm-up" + 10sec). When "Hold Start" feature is enabled, the start signal is held on the generator after a start failure or an OK failure fault occurs. Thus, when this fault no longer exists, the generator starts without user intervention. When it is disabled, the start signal is removed and a manual reset of the fault is required to resume use of the specific generator.

For ATS, the "Alternate hrs" parameter indicates the number of hours that a generator must run before the other generator is requested. If set to G1, G1 is given priority and if set to G2, G2 is given priority.

The "Weekly Ex." parameter enables/disables the weekly exerciser. When enabled, any generator that did not operate between Sunday and Friday would be started on Saturday at 8:00 am for half an hour. If both were not used during the whole week, they will be started on Saturday at 8:00AM in sequence and each for half an hour.

The "Time Switch" manages the operating time of the genset daily. Two parameters control the daily time switch: "Ready @" and "Stdby @". "Ready @" sets the time at which the genset becomes ready. "Stdby @" sets the time at which the genset goes to standby mode. If genset is required to be in ready mode all day then set "Time Switch" to N.

The "All Days Ready" manages the operating time of the genset weekly. Under "All Days Ready", if Y is selected then the genset will be ready all week long. Otherwise, the genset will be ready only in days set to Y. It will be in standby in days set to N.

As a result, the genset will be ready during the hours set by "Ready @" and "Stdby @" only on days set to Y under Rdyday.

When "R.C." is set to "Gensets Rdy", when remote control is active and genset in ready mode, following a mains failure, the genset is started. Otherwise, the genset is stopped.

When "R.C." is set to "U Present", when remote control is active and genset in ready mode, the genset is stopped.

When "R.C." is set to "v1.0 Compt.", the remote control input will be at the place of CM F/B as in Omega v1.0 & v1.1

## 2. TERMINAL DESCRIPTION

#### **2.6 MODBUS REGISTERS**

| Name             | type           | Address       | Size | Access | Description                                                                                                    |
|------------------|----------------|---------------|------|--------|----------------------------------------------------------------------------------------------------|
| Omega Type       | input register | 30001         | 1    | R      | Omega Type<br>0 = ATS<br>1 = ATSO                                                                                                    |
| Hardware Version | input register | 30002         | 1    | R      | Hardware Version                                                                                                    |
| Software Version | input register | 30003         | 1    | R      | Software Version                                                                                                    |
| Revision number  | input register | 30004         | 1    | R      | Revision number                                                                                                    |
| Modbus Status    | input register | 30005         | 1    | R      | Modbus status: 0(normal), 1(malfunction)                                                                                                    |
| Operating Mode   | input register | 30006         | 1    | R      | Operating Mode:<br>1 = Auto Mode<br>2 = Mains-Only Mode<br>3 = G1-Only Mode<br>4 = G2-Only Mode                                                                                                    |
| Status           | input register | 30010 Utility | 1    | R      | <ul> <li>0 = Utility Standby</li> <li>1 = Utility Ready</li> <li>2 = Utility Absent</li> <li>3 = Utility Counting restoring delay</li> <li>4 = Utility Engaging</li> <li>5 = Utility Feeding Load</li> <li>6 = Utility Disengaging</li> <li>7 = C-U Fail</li> <li>8 = Utility High Voltage</li> <li>9 = Utility Low Voltage</li> <li>10 = Utility High Frequency</li> <li>11 = Utility Low Frequency</li> <li>12 = Utility Wrong Sequence</li> </ul>                                                                                                    |
| G1 Status        | input register | 30011         | 1    | R      | <ul> <li>13 = Engine Standby</li> <li>14 = Engine Ready</li> <li>15 = Engine Counting response delay</li> <li>16 = Engine Starting</li> <li>17 = Engine OK-WaitingAC</li> <li>18 = Engine Warming Up</li> <li>19 = Engine Engaging load</li> <li>20 = Engine Cooling down</li> <li>21 = Engine Shutting down</li> <li>22 = Engine's Contactor Engaged</li> <li>23 = Engine Feeding Load</li> <li>24 = Engine Disengaging load</li> <li>25 = Engine OK Failure</li> <li>26 = Engine - CG Fail</li> <li>27 = Engine - CG Fail</li> <li>28 = Engine - CG Fail</li> <li>29 = Engine - Low Voltage</li> <li>30 = Engine - Low Voltage</li> <li>30 = Engine - Vorong Sequence</li> <li>33 = Engine - Start Fail-NoOK</li> <li>35 = Engine - Start Fail-NoOK</li> <li>38 = Engine - Start Fail-NoAC</li> <li>38 = Engine - Start Fail-Low Voltage</li> <li>39 = Engine - Start Fail-Low Voltage</li> <li>40 = Engine - Start Fail-Low Voltage</li> <li>41 = Engine - Start Fail-Low Frequency</li> <li>42 = Engine - Start Fail-CG-Fail</li> <li>43 = Engine - Start Fail-Low Voltage</li> <li>40 = Engine - Start Fail-Low Voltage</li> <li>40 = Engine - Start Fail-Low Frequency</li> <li>41 = Engine - Start Fail-CG-Fail</li> <li>43 = Engine - Start Fail-CG-Fail</li> <li>43 = Engine - Start Fail-Low Voltage</li> <li>40 = Engine - Start Fail-Low Voltage</li> <li>41 = Engine - Start Fail-Low Voltage</li> <li>42 = Engine - Start Fail-CG-Fail</li> <li>43 = Engine - Start Fail-CG-Fail</li> <li>44 = Start Fail-CMJam</li> <li>45 = Engine - Start Fail-CG-Fail</li> <li>46 = Engine - Start Fail-CG-Fail</li> </ul> |
| G2 Status        | input register | 30012         | 1    | R      | Same as G1 Status                                                                                                    |

#### 2. TERMINAL DESCRIPTION

| Name                 | type             | Address | Size | Access | Description                                                                                                    |
|----------------------|------------------|---------|------|--------|----------------------------------------------------------------------------------------------------|
| G1 Exercising status | input register   | 30014   | 1    | R      | 0 = Not Exercising<br>1 = Exercising Needed<br>2 = Exercising requested<br>3 = Exercising stopped                          |
| G2 Exercising status | input register   | 30015   | 1    | R      | 0 = Not Exercising<br>1 = Exercising Needed<br>2 = Exercising requested<br>3 = Exercising stopped                          |
| Utility RN voltage   | input register   | 30016   | 1    | R      | Utility phase R-Neutral voltage in V                                                                                       |
| Utility SN voltage   | input register   | 30017   | 1    | R      | Utility phase S-Neutral voltage in V                                                                                       |
| Utility TN voltage   | input register   | 30018   | 1    | R      | Utility phase T-Neutral voltage in V                                                                                       |
| Utility RS voltage   | input register   | 30019   | 1    | R      | Utility phase R to phase S voltage in V                                                                                    |
| Utility ST voltage   | input register   | 30020   | 1    | R      | Utility phase S to phase T voltage in V                                                                                    |
| Utility TR voltage   | input register   | 30021   | 1    | R      | Utility phase T to phase R voltage in V                                                                                    |
| G1 RN voltage        | input register   | 30022   | 1    | R      | G1 phase R - Neutral voltage in V                                                                                          |
| G1 SN voltage        | input register   | 30023   | 1    | R      | G1 phase S - Neutral voltage in V                                                                                          |
| G1 TN voltage        | input register   | 30024   | 1    | R      | G1 phase T - Neutral voltage in V                                                                                          |
| G1 RS voltage        | input register   | 30025   | 1    | R      | G1 phase R to phase S voltage in V                                                                                         |
| G1 ST voltage        | input register   | 30026   | 1    | R      | G1 phase S to phase T voltage in V                                                                                         |
| G1 TR voltage        | input register   | 30027   | 1    | R      | G1 phase T to phase R voltage in V                                                                                         |
| G2 RN voltage        | input register   | 30028   | 1    | R      | G2 phase R - Neutral voltage in V                                                                                          |
| G2 SN voltage        | input register   | 30029   | 1    | R      | G2 phase S - Neutral voltage in V                                                                                          |
| G2 TN voltage        | input register   | 30030   | 1    | R      | G2 phase T - Neutral voltage in V                                                                                          |
| G2 RS voltage        | input register   | 30031   | 1    | R      | G2 phase R to phase S voltage in V                                                                                         |
| G2 ST voltage        | input register   | 30032   | 1    | R      | G2 phase S to phase T voltage in V                                                                                         |
| G2 TR voltage        | input register   | 30033   | 1    | R      | G2 phase T to phase R voltage in V                                                                                         |
| Utility frequency    | input register   | 30034   | 1    | R      | Utility frequency in Hz *10 format (i.e. if this register value is 504 this means that the frequency is 50.4Hz)            |
| G1 frequency         | input register   | 30035   | 1    | R      | G1 frequency in Hz *10 format (i.e. if this register value is 504 this means that the frequency is 50.4Hz)                 |
| G2 frequency         | input register   | 30036   | 1    | R      | G2 frequency in Hz *10 format (i.e. if this register value is 504 this means that the frequency is 50.4Hz)                 |
| RN current           | input register   | 30037   | 1    | R      | Line R current in A *10 format (i.e. if this register value is 125 this means that the current is 12.5A)                   |
| SN current           | input register   | 30038   | 1    | R      | Line S current in A *10 format (i.e. if this register value is 125 this means that the current is 12.5A)                   |
| TN current           | input register   | 30039   | 1    | R      | Line T current in A *10 format (i.e. if this register value is 125 this means that the current is 12.5A)                   |
| Power (KW)           | input register   | 30040   | 1    | R      | Power in KW                                                                                                    |
| Digital Inputs       | input register   | 30041   | 1    | R      | Surf Digital Inputs<br>Each bit represents an input (first input is the LSB)<br>Bit0: IP1<br>Bit1: IP2<br><br>Bit6: IP7    |
| Digital Outputs      | input register   | 30042   | 1    | R      | Surf Digital Outputs<br>Each bit represents an output (first output is the LSB)<br>Bit0: OP1<br>Bit1: OP2<br><br>Bit7: OP8 |
| Operating Mode       | holding register | 40001   | 1    | R/W    | Operating Mode:<br>1 = Auto Mode<br>2 = Mains-Only Mode<br>3 = G1-Only Mode<br>4 = G2-Only Mode                            |

# 2. TERMINAL DESCRIPTION

#### **2.6 TERMINAL DESCRIPTION**

|        | CONNECTOR |                    |                                   |    |                    |                                      |  |
|--------|-----------|--------------------|-----------------------------------|----|--------------------|--------------------------------------|--|
|        |           | P1                 |                                   |    | P2                 |                                      |  |
|        | 1         | -VBAT<br>SUP       | -ve battery supply                | 8  | CG<br>F/B          | Feedback from G contactor (-ve)      |  |
|        | 2         | +Vbat<br>SUP       | +ve battery supply                | 9  | СМ<br>F/B          | F/B M contactor (-ve)                |  |
| RMINAL | 3         | G1<br>ОК           | Signal from Autostart of G1 (-ve) |    | ST.G1<br>C         | Output to start G1 - common          |  |
| ΤE     | 4         | G <b>2</b><br>ОК   | Signal from Autostart of G2 (-ve) | 11 | ST.G1<br>NO        | Output to start G1 - normally opened |  |
|        | 5         | CG1<br>F/B         | Feedback from G1 contactor (-ve)  | 12 | sт.g <b>2</b><br>С | Output to start G2 - common          |  |
|        | 6         | СG <b>2</b><br>ғ/в | Feedback from G2 contactor (-ve)  | 13 | ST.G2<br>NO        | Output to start G2 - normally opened |  |
|        | 7         | RC                 | Remote control input (-ve)        |    |                    |                                      |  |

|     | CONNECTOR                                                                          |                                          |                                         |      |             |                                                |  |
|-----|------------------------------------------------------------------------------------|------------------------------------------|-----------------------------------------|------|-------------|------------------------------------------------|--|
|     |                                                                                    |                                          | Р3                                      |      | P4          |                                                |  |
|     | 14                                                                                 | CG1<br>C                                 | Contactor (or motorized CB) G1 – common | 20   | CG2<br>D.NC | Motorized CB G2 disengage – normally<br>closed |  |
|     | 15                                                                                 | CG1                                      | Contactor (or motorized CB) G1 engage – | 21   | cg2 🛈       | Motorized CB G2 disengage – normally           |  |
|     | ENG normally opened                                                                |                                          | 21                                      | D.NO | opened      |                                                |  |
| NAL | 16                                                                                 | cG1 Motorized CB G1 disengage – normally |                                         | 22   | СМ          | Contactor (or motorized CB) Mains –            |  |
| RMI | 10                                                                                 | D.NC                                     | closed                                  |      | С           | common                                         |  |
| TE  | Image: CG1 <sup>1</sup> Motorized CB G1 disengage – normally       D.NO     opened |                                          | Motorized CB G1 disengage – normally    | 22   | СМ          | Contactor (or motorized CB) Mains engage       |  |
|     |                                                                                    |                                          | opened                                  | 23   | ENG         | <ul> <li>normally opened</li> </ul>            |  |
|     | 18                                                                                 | cg2                                      | Contactor (or motorized CB) G2 – common | 24   | СМ          | Motorized CB Mains disengage – normally        |  |
|     | 10                                                                                 | С                                        |                                         | 24   | D.NC        | closed                                         |  |
|     | 10                                                                                 | CG2                                      | Contactor (or motorized CB) G2 engage – | 25   | CM 2        | Motorized CB Mains disengage – normally        |  |
|     | 19                                                                                 | ENG                                      | normally opened                         | 25   | D.NO        | opened                                         |  |

|        | CONNECTOR |                    |                                    |    |             |                        |  |
|--------|-----------|--------------------|------------------------------------|----|-------------|------------------------|--|
|        |           |                    | P5                                 |    |             | P6                     |  |
|        | 26        | СТ Т<br>Р <b>2</b> | Current transformer on line T – p2 | 32 | N<br>MAIN   | Neutral - Mains supply |  |
|        | 27        | СТ Т<br>Р1         | Current transformer on line T – p1 | 33 | LINE<br>TM  | Line T - Mains supply  |  |
| RMINAL | 28        | СТ S<br>Р <b>2</b> | Current transformer on line S – p2 | 34 | NOT<br>USED | Not used               |  |
| Ľ      | 29        | CT S<br>P1         | Current transformer on line S – p1 | 35 | LINE<br>SM  | Line S - Mains supply  |  |
|        | 30        | СТ R<br>Р <b>2</b> | Current transformer on line R – p2 | 36 | NOT<br>USED | Not used               |  |
|        | 31        | CT R<br>P1         | Current transformer on line R – p1 | 37 | LINE<br>RM  | Line R - Mains supply  |  |

|        | CONNECTOR |             |                     |    |                     |                     |  |
|--------|-----------|-------------|---------------------|----|---------------------|---------------------|--|
|        |           |             | Р7                  |    | P8                  |                     |  |
|        | 38        | N<br>G1     | Neutral - G1 supply | 44 | N<br>G <b>2</b>     | Neutral – G2 supply |  |
|        | 39        | LINE<br>TG1 | Line T - G1 supply  | 45 | LINE<br>TG <b>2</b> | Line T – G2 supply  |  |
| RMINAL | 40        | NOT<br>USED | Not used            | 46 | NOT<br>USED         | Not used            |  |
| ΤE     | 41        | LINE<br>SG1 | Line S - G1 supply  | 47 | LINE<br>SG <b>2</b> | Line S – G2 supply  |  |
|        | 42        | NOT<br>USED | Not used            | 48 | NOT<br>USED         | Not used            |  |
|        | 43        | LINE<br>RG1 | Line R – G1 supply  | 49 | LINE<br>RG <b>2</b> | Line R – G2 supply  |  |

OUsed as an alarm output if fault exists on G1 or G2 in case contactors are used for the transfer switch

Oused as an alarm output if utility is absent in case contactors are used for the transfer switch

#### **3. TECHNICAL SPECIFICATIONS**

| Supply voltage range            | 5 to 33Vdc                                                                                                    |
|---------------------------------|----------------------------------------------------------------------------------------------------|
| Maximum supply current          | 190mA on 12Vdc – 95mA on 24Vdc                                                                                             |
| Standby supply current          | 80mA on 12Vdc – 40mA on 24Vdc                                                                                              |
| Digital inputs activation logic | Low (ground)                                                                                                    |
| Output relays rating            | 10A 250V ac1                                                                                                    |
| AC inputs range (L-N)           | 0 to 280Vac                                                                                                    |
| CT inputs range                 | 0 to 5Amps                                                                                                    |
| Operating temperature           | -30 to 70°C                                                                                                    |
| User access                     | Mode push button and four navigation push buttons                                                                          |
| Data sampling rate              | 1.2 samples/sec                                                                                                    |
| Dimensions                      | 208x160x40                                                                                                    |
| IP                              | IP20: once installed in panel, unit is splash proof and can be installed outdoors as<br>long as no direct sunlight hits it |

In AUTO mode with Mains ON.

#### 4. FIRMWARE UPGRADE

#### 4.1 INSTALLING THE SAS DEVICE FIRMWARE UPGRADE SOFTWARE

In order to upgrade firmware on site, a CD will be provided by S. &A.S.Ltd & the below steps shall be followed:

- 1. Run file "SAS\_Patch.exe" located in "SAS\_PTool\SAS\_PTool" folder.
- 2. Setup the application located in "SAS \_PTool\SAS\_PTool \SAS\_PTool\_Setup" folder
- 3. SAS\_PTool will appear in the programs list. Send it to Desktop as shortcut.

#### 4.2 INSTALLING THE SAS DEVICE USB DRIVER

- 1. Plug in the USB cable to the SAS device before turning power on
- 2. Turn on power of the SAS device. All the leds on the front starts blinking.

#### 4.2.1 DRIVER SETUP FOR WINDOWS VISTA/WIN7

The first SAS device plugged into the PC USB port may not launch an automatic start. In this case, right-click my computer and choose properties. The following window appears. On the left side of the window, click on Device Manager.

| Control Panel Home | View basic information   | about your computer                  |                         | ( |
|--------------------|--------------------------|--------------------------------------|-------------------------|---|
| Device Manager     | Windows edition          |                                      |                         |   |
| Remote settings    | Windows 7 Professional   |                                      | $\bigcirc$              |   |
| System protection  | Copyright © 2009 Microso | ft Corporation. All rights reserved. |                         |   |
|                    |                          |                                      |                         |   |
|                    | System                   | -                                    |                         |   |
|                    | Rating:                  | 5.9 Windows Experience Index         |                         |   |
|                    | Processor:               | Intel(R) Core(TM)2 Duo CPU P8        | 3800 @ 2.66GHz 2.67 GHz |   |
|                    | Installed memory (RAM):  | 3.00 GB                              |                         |   |
|                    |                          |                                      |                         |   |

| 📇 Device Manager           |                                  |         |  | - • × |
|----------------------------|----------------------------------|---------|--|-------|
| File Action View He        | lp                               |         |  |       |
| ♦ ♦                        | 1 🔍 🖹 🐙 6                        |         |  |       |
| ⊿ 🛁 ISSA-PC                |                                  |         |  |       |
| b atteries                 |                                  |         |  |       |
| 👂 🚛 Computer               |                                  |         |  |       |
| Disk drives                |                                  |         |  |       |
| 🛛 🕞 📲 Display adapters     |                                  |         |  |       |
| DVD/CD-ROM d               | rives                            |         |  |       |
| 👂 🦏 Human Interface        | Devices                          |         |  |       |
| DE ATA/ATAPI O             | ontrollers                       |         |  |       |
| Keyboards                  |                                  |         |  |       |
| Mice and other p           | oointing devices                 |         |  |       |
| Modems                     |                                  |         |  |       |
|                            | _                                |         |  |       |
| Network adapter            | 5                                |         |  |       |
|                            |                                  |         |  |       |
|                            | Update Driver Software           |         |  |       |
| Unknow                     | Disable                          |         |  |       |
| Ports (COM                 | Uninstall                        |         |  |       |
| Processors                 | onnistan                         |         |  |       |
| 5 🛋 Sound, vide            | Scan for hardware changes        |         |  |       |
| 👂 💻 System devi            |                                  |         |  |       |
| 👂 🏺 Universal Se           | Properties                       |         |  |       |
| 👂 🏺 USB Virtualizatio      | n                                |         |  |       |
|                            |                                  |         |  |       |
|                            |                                  |         |  |       |
| Launches the Undate Driver | Software Wizard for the selected | device  |  |       |
| Launches the Opdate Driver | Software wizard for the selected | device. |  |       |

Select "Search automatically for updates driver software".

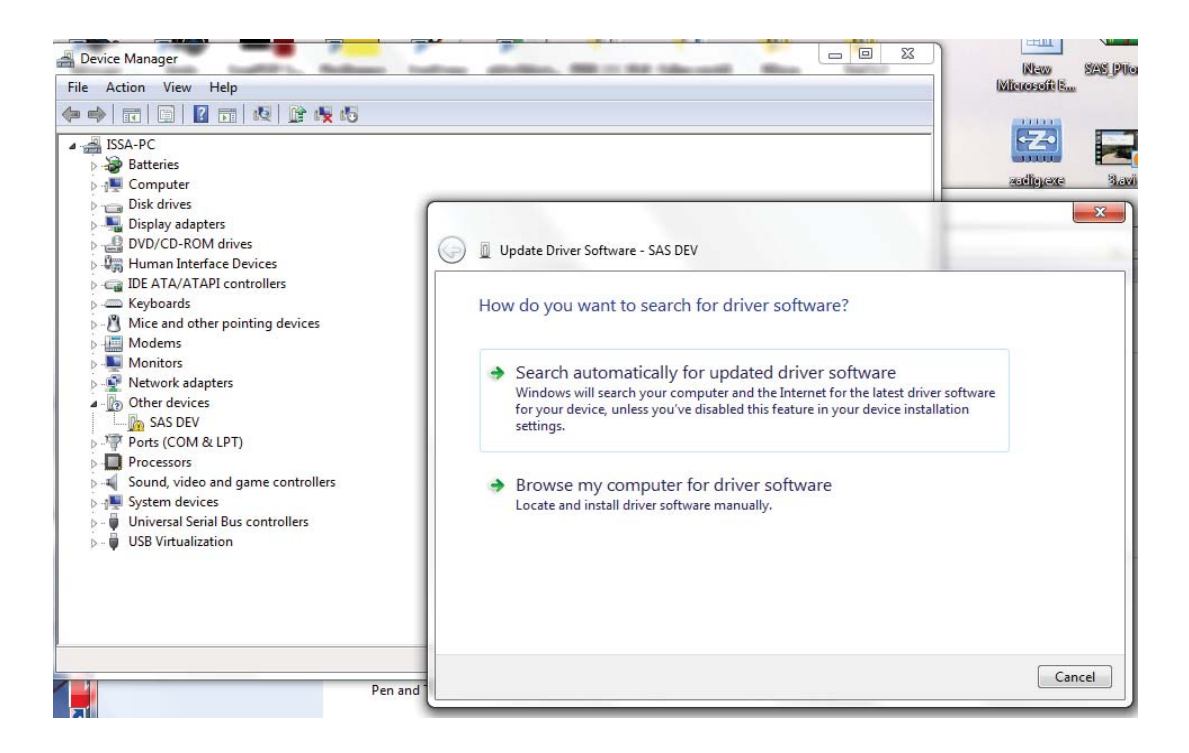

Select install this driver software anyway.

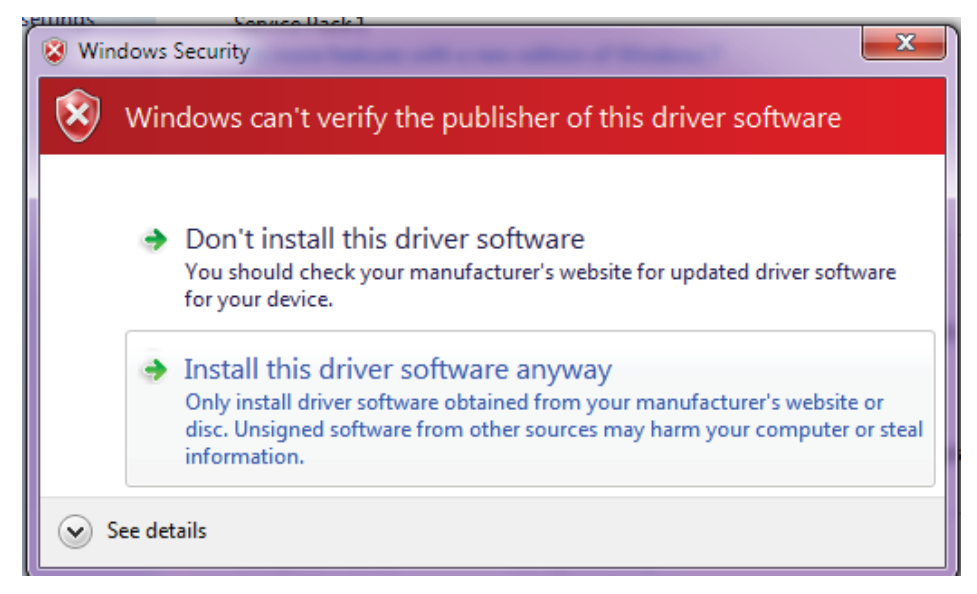

The Driver SETUP procedure will be done only once For Windows vista/Win7. So, the driver of any new SAS Device connected to the PC USB port will be installed automatically.

#### 4.2.2 DRIVER SETUP FOR WINDOWS XP

Each time New SAS Device is plugged into the PC USB port, a "Found New Hardware Wizard" window appears.

Select "Install the software automatically (Recommended)" and click next.

| Found New Hardware Wiz | Found New Hardware Wizard                                                                                                    |  |  |  |
|------------------------|----------------------------------------------------------------------------------------------------|--|--|--|
|                        | Welcome to the Found New<br>Hardware Wizard                                                                                       |  |  |  |
|                        | This wizard helps you install software for:                                                                                       |  |  |  |
|                        | Communications Port MS                                                                                                    |  |  |  |
| - Charl                | If your hardware came with an installation CD or floppy disk, insert it now.                                                      |  |  |  |
|                        | What do you want the wizard to do?                                                                                                |  |  |  |
|                        | <ul> <li>Install the software automatically (Recommended)</li> <li>Install from a list or specific location (Advanced)</li> </ul> |  |  |  |
|                        | Click Next to continue.                                                                                                    |  |  |  |
|                        | < Back Next > Cancel                                                                                                    |  |  |  |

Select "Continue Anyway".

| Hardwa | re Installation                                                                                                    |
|--------|----------------------------------------------------------------------------------------------------|
|        | The software you are installing for this hardware:<br>Communications Port MS<br>has not passed Windows Logo testing to verify its compatibility<br>with Windows XP. ( <u>Tell me why this testing is important</u> .)<br><b>Continuing your installation of this software may impair</b><br>or destabilize the correct operation of your system<br>either immediately or in the future. Microsoft strongly<br>recommends that you stop this installation now and<br>contact the hardware vendor for software that has<br>passed Windows Logo testing. |
|        | Continue Anyway STOP Installation                                                                                                    |

The driver of the new SAS Device connected to the PC USB port will be installed automatically.

#### **4.3 FIRMWARE UPGRADE PROCESS**

Run "SAS\_PTool" application.

The following window will appear prompting the user that the SAS board is detected on the USB port:

Click Open to choose the \*.sas file that will be used to upgrade the firmware. A Footnote will appear showing the file name, the software version and its date:

| 👧 SAS Firmware Upgr | rade      |                    |      | ×     |
|---------------------|-----------|--------------------|------|-------|
| Device found        | SAS DEV   |                    |      |       |
|                     | Open File | Upgrade            |      |       |
|                     | Оре       | n File to download |      | <br>_ |
|                     |           |                    | <br> | <br>  |
|                     |           |                    |      | .::   |

Click upgrade.

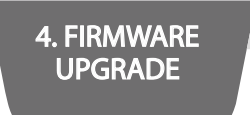

The upgrade progress is shown as below:

| SAS Firmware Upgrad | le V1.1.0                                                                       | 3 |
|---------------------|---------------------------------------------------------------------------------|---|
| Device found        | SAS DEV                                                                         |   |
|                     | Open File Upgrade                                                               |   |
| SAS file named      | OMEGA_120100 dated 05/05/17 SW v100FW0 for OMEGA HW v1.2 Standard' is opened !! |   |
|                     |                                                                                 |   |
|                     | Firmware is upgrading                                                           | : |

Once the upgrade is complete, the footnote "Firmware upgraded successfully" will appear:

| Device found  | No SAS device found          |                                 |                            |
|---------------|------------------------------|---------------------------------|----------------------------|
|               | Open File                    | Upgrade                         |                            |
|               |                              |                                 |                            |
| SAS file name | ed: 'OMEGA_120100 dated 05/0 | 5/17 SW v100FW0 for OMEGA HW v1 | 1.2 Standard' is opened !! |
|               |                              |                                 |                            |

Then the SAS device firmware upgraded successfully, and the SAS device will automatically run the new firmware.

#### 4.4. FIRMWARE UPGRADE USING GOOGLE PLAY STORE ON SMART PHONE 4.4.1 INSTALLING THE SASPTOOL FIRMWARE APPLICATION ON THE MOBILE

In order to upgrade the firmware from your mobile, follow the below steps:

1. Search for the application "SASPTool" on Google play store and install it, or follow the link below:

https://play.google.com/store/search?q=SASPTool.

### FIRMWARE UPGRADE PROCESS

2. Run "SAS\_PTool" application from the mobile.

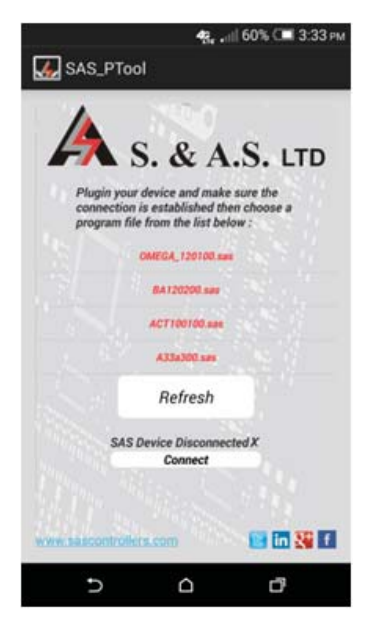

The below window appears showing all \*.sas files already saved

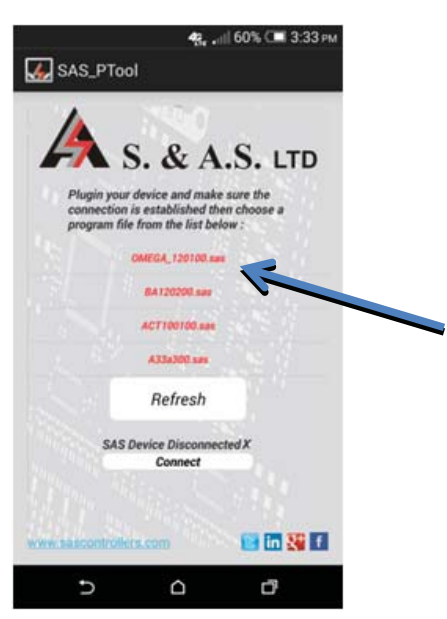

4. FIRMWARE UPGRADE

- 3. Power off the SAS board
- 4. Use a USB cable to connect board to the mobile.
- 5. Turn SAS device on.

The following window will appear showing that a SAS Device is now connected:

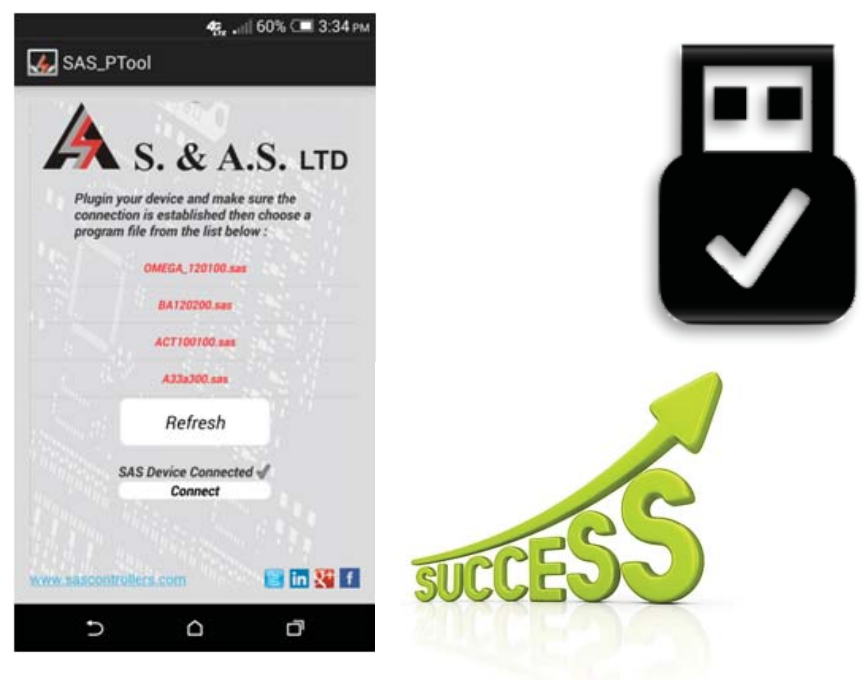

6. Click on the sas file that you need to download.

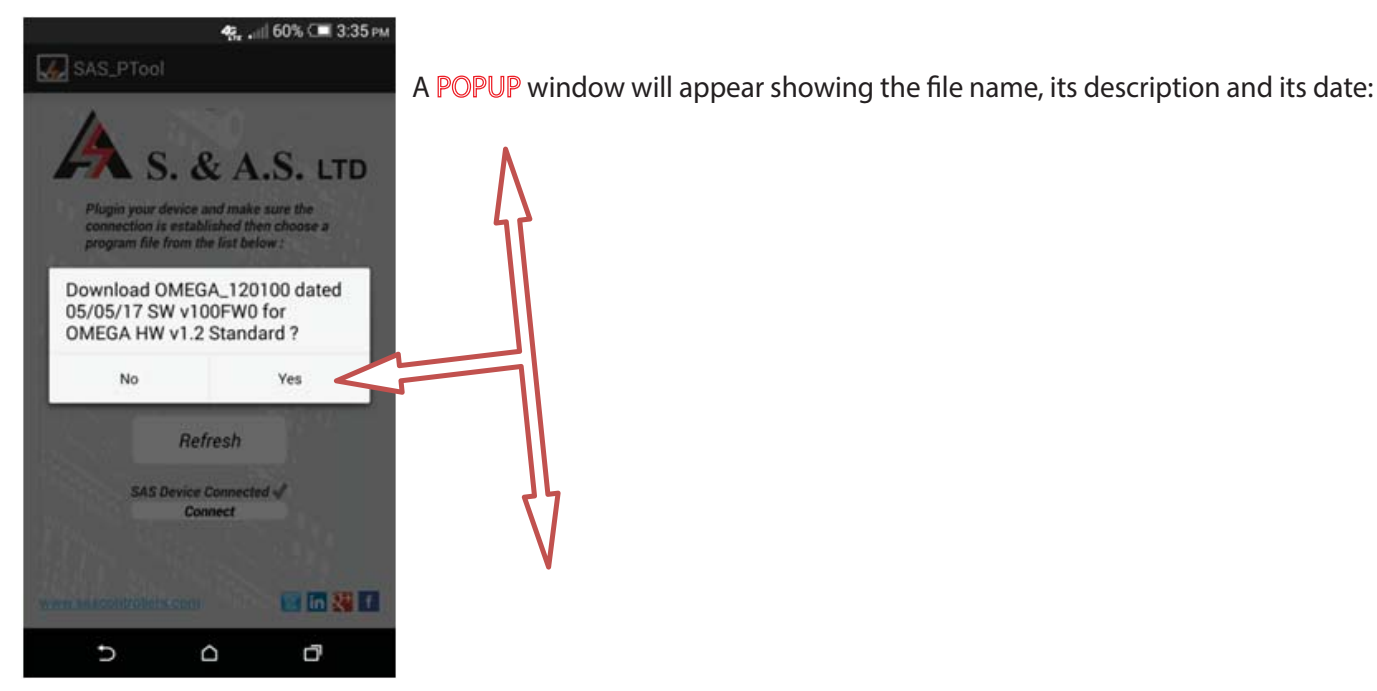

7. Click Yes

The Download Will Start:

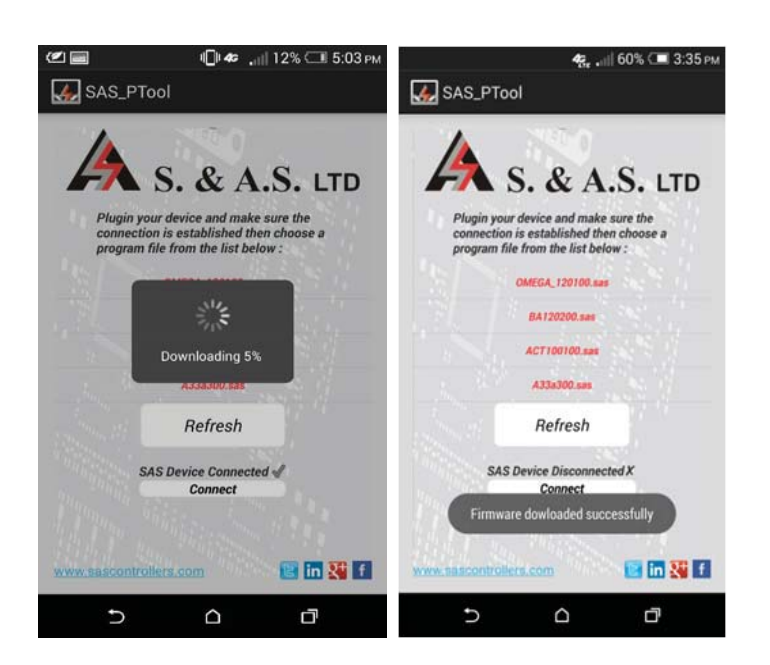

Once the download is completed, the message "Firmware downloaded successfully" will appear:

8. Disconnect the USB cable.

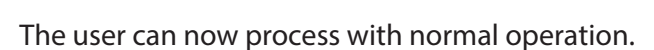

If you desire to delete any sas file from the mobile list, press and hold on the filename until a POPUP window appears showing multiple choices and then click on Remove from list:

| 🖬 🦾 10:04                             |
|---------------------------------------|
| AS_PTool                              |
| <b>A</b> S. & A.S. LTD                |
| Plugin your device and make sure the  |
| A350200 Standard with CAN<br>18/03/15 |
| Download                              |
| Remove from list                      |
| Back                                  |
| Refresh                               |
| SAS Device Disconnected X             |
| → ☆ □                                 |

#### 4.3 ONLINE FIRMWARE UPGRADE

In order to upgrade firmware remotely, the OMEGA must be connected to the internet and its status must be online & the below steps shall be followed:

- 1. Run the OMEGA Web application on our website www.sascontrollers.com.
- 2. Enter the username and the correspondent password to access your already registered account.
- 3. A list of your OMEGA controllers appears (see the figure below).

| Surf ID  | Location | Description | Last seen   | H/W<br>Ver | Type Cont<br>Ve  | roller Eth<br>er. Ver. |       | Control |              |          |   |   |   |
|----------|----------|-------------|-------------|------------|------------------|------------------------|-------|---------|--------------|----------|---|---|---|
| IPCS01   | africa   |             | 4 weeks ago | 1.2a       |                  |                        | - 222 |         | <i>%</i> [   | 3        |   | 6 | ^ |
| PETITE 🔛 |          |             | online      | 1.2b       | AMF              | 204.3                  | 100.1 |         | <i>%</i> [   | 3        | ø | 6 |   |
| SACCAL 🔤 |          |             | online      | 1.2b       | AUTO             | 100.0                  | 0.0   |         | <i>%</i> [   | 3        | Ø | 6 |   |
| NIDALW 🔛 |          |             | online      | 1.1        |                  |                        |       |         | <i>%</i>     | 3        | 9 |   |   |
| ELIE01   | sacca/   | 5           | 1 month ago | 1.2b       | AMF              | 200.4                  | 100.0 |         | % E          | 3        |   | 6 | 1 |
| IPT637 📟 | nigeria  |             | online      | 1.2b       | Delta            | 200.5                  | 100.1 |         | <i>%</i> [   | <b>X</b> | ø | 1 |   |
| DEBIYE 🔤 |          |             | online      | 1.2b       | Delta            | 200.6                  | 100.1 |         | <i>%</i> [   | X 📱      | ø | 6 |   |
| zyxxxx 🕾 |          |             | 6 hours ago | 1.2b       | DC+SOLAR(17+9Kw) | 500.13                 | 100.1 |         | <i>5</i> 5 E | 3        |   | 6 |   |
| 0013ZZ 🔛 |          |             | online      | 1.2b       | Delta            | 200.6                  | 100.0 |         | <i>%</i> [   | X 📱      | 0 | 0 |   |

4. Check Controller Ver. and Eth. Ver. of the OMEGA to see if any upgrade is needed.

5. To upgrade the OMEGA, make sure the gensets are turned off, and then click on the button "Firmware Upgrade" as shown in the image below.

| CONTACTS     |          |             | SO          | RT BY :     | Date Of Crea |                    |              |             |       |   |     |    |
|--------------|----------|-------------|-------------|-------------|--------------|--------------------|--------------|-------------|-------|---|-----|----|
| Surf ID      | Location | Description | Last seen   | H/W<br>Ver. | Туре         | Controller<br>Ver. | Eth.<br>Ver. | Control     |       |   |     |    |
| IPCS01 af    | rica     |             | 4 weeks ago | 1.2a        |              |                    |              | 35          | ×     |   | G   | 21 |
|              |          |             | online      | 1.20        | AMF          | 204.3              | 100.1        | <u>s</u>    | ×     |   | 0   |    |
| SACCAL 🔤     |          |             | online      | 1.25        | AUTO         | 100.0              | 0.0          | <u>s</u>    | ×     |   | 0   |    |
| NIDALW 🔤     |          |             | online      | 1.1         |              |                    | ***          | 1           | ×     |   | 0   |    |
| ELIE01 sa    | cca/     | \$          | 1 month ago | 1.2b        | AMF          | 200.4              | 100.0        | <u>s</u>    | ×     |   | Ø   | ۱į |
| IPT637 🖄 nig | geria    |             | online      | 1.2b        | Delta        | 200.5              | 100.1        | <u>)</u>    | ×     |   | 4 🕅 |    |
| DEBIYE 🔤     |          |             | online      | 1.2b        | Deita        | 200.6              | 100.1        | Firmware Up | grade |   |     |    |
| 0011ZZ 🔛     |          |             | 1 hour ago  | 1.20        | Delta        | 200.6              | 100.1        | <u>s</u>    | ×     |   | Ø   |    |
| 0013ZZ 🔛     |          |             | online      | 1.2b        | Delta        | 200.6              | 100.0        | <u>s</u>    | ×     | - | 0   |    |

- 6. The user is prompted to enter a password. This password is provided by S. & A. S. Ltd.
- 7. The below window appears if the valid password is entered.

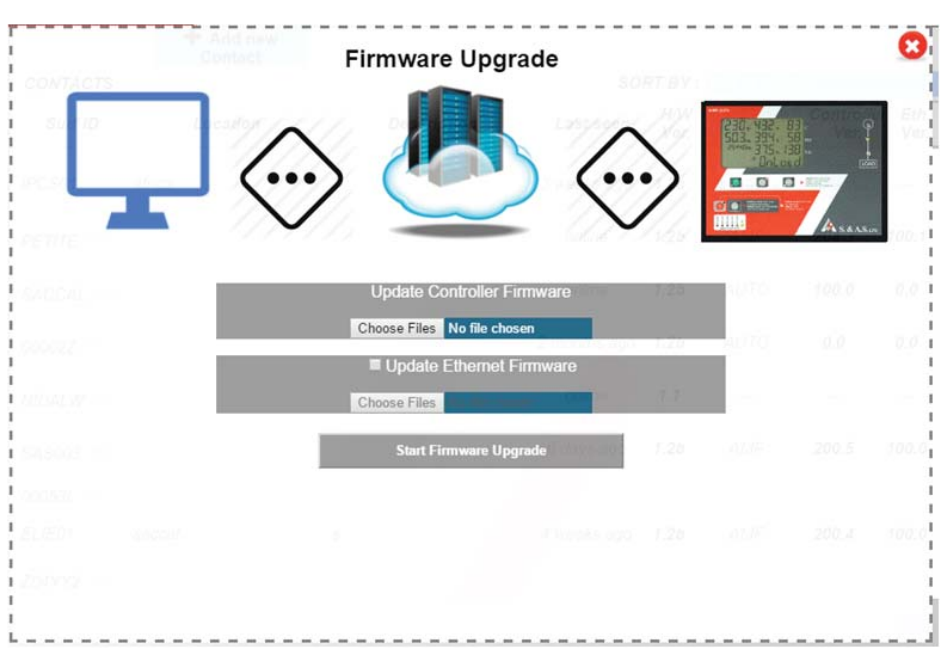

8. Under Update Controller Firmware, select "Choose Files" button to choose the online controller software to be upgraded. Double check the filename and its extension (\*\_online.sas).

9. The Ethernet firmware upgrade is optional. In case it's needed, select the "Update Ethernet Firmware" check box and select "Choose files" to choose the Ethernet software to be upgraded Double check the filename and its extension (ICSP\_OMEGA\*\_online.sas).

10. Click "Start Firmware upgrade" Button. A pop-up window shows the description of both Firmwares. Double check the description before confirming the start of the upgrade process.

11. The Ethernet firmware and Controller firmware download will be started consecutively, once finished a green symbol (III) is displayed indicating that the upgrade process on the OMEGA itself has started. During Upgrade, the OMEGA will go Offline.

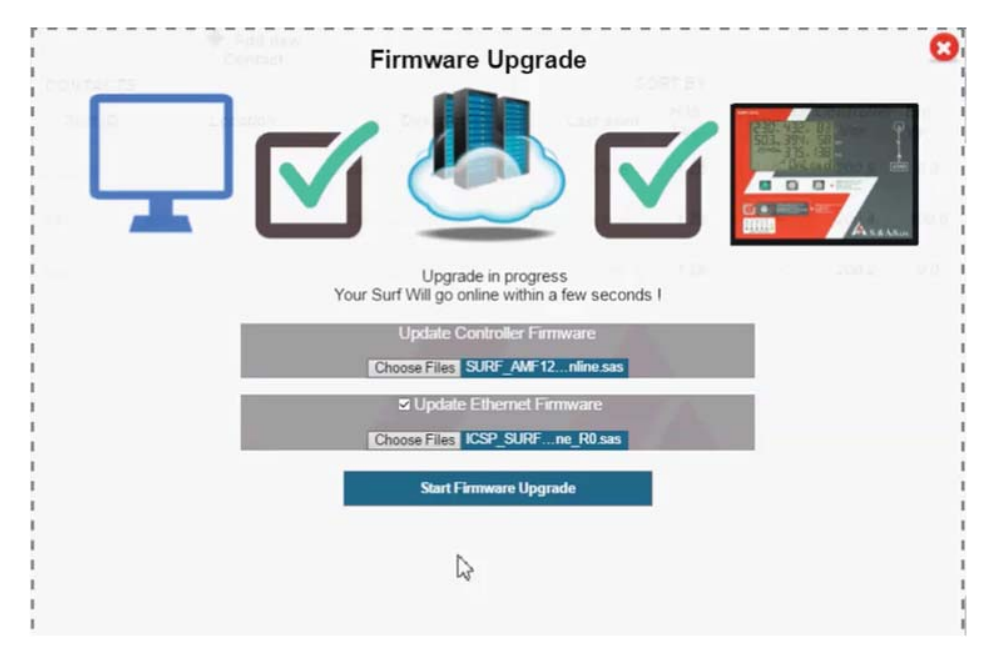

12. When the Ethernet/Controller firmware upgrade is done successfully, the OMEGA will go Online showing the newest Controller Ver. And Eth. Ver. on the control screen.

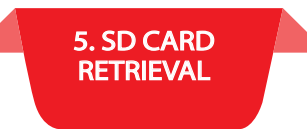

#### 5. SD CARD RETRIEVAL

In order to retrieve Event or Time logs from OMGEA v1.2, a desktop application will be provided by S. & A. S. Ltd & the below steps shall be followed:

- 1. Run file "Log\_Retrieve\_Utility\_windows.exe".
- 2. Setup the application "Log\_Retrieve\_Utility\_windows.exe".
- 3. "S. &A. S Log Retrieve Utility" will appear in the programs list. Send it to Desktop as shortcut.

#### 5.1 DATA SAMPLING AND RETRIEVAL

1. With the OMEGA powered on and set to one of the four operating modes (Auto, Mains-Only or G1-Only or G2-Only mode), establish a USB Connection between the OMEGA and your PC.

2. Open the Desktop Application.

3. A Virtual COM port should appear as shown in the figure below (OMEGA 1.2 at: COM#).

Otherwise, press the "Refresh" button or try to re-plugin the USB cable.

If the problem persists, consider using another PC USB port or replacing the USB Cable.

| A                            |             |                                                                                                    |                      |                   |
|------------------------------|-------------|----------------------------------------------------------------------------------------------------|----------------------|-------------------|
| Connection sta               | atus 📕 Ur   | Mounted                                                                                                    |                      | Refresh           |
| 'otal Space                  | : 0 Free S  | pace: 0                                                                                                    | Device Identificatio | on Name : x00000x |
|                              | Time Log    |                                                                                                    | Event Log            | 12 .              |
| Select time<br>Time Starts : | interval :  | Y Time Ends                                                                                                    | Ŷ                    |                   |
|                              | Excel Sheet | Draw Table                                                                                                    | e PR                 | ot Graph          |
|                              |             | Ministration of the second second sec | 4                    |                   |

4. Select the port and enter the password.

|                       | - <u>-</u> - El J                   | Omega v1.2 at :COM178 |
|-----------------------|-------------------------------------|-----------------------|
| onnection status      | InMounted                           | Refresh               |
| otal Space : 0 Fre    | &A.S.LTD Enter your device password | ation Name : XXXXXX   |
| elect time interval : | OK Cancel                           | EventLog              |
| Excel Sheet           | Draw Table                          | Plot Graph            |
|                       |                                     |                       |

5. If the entered password is valid, make sure the SD-CARD is considered "Mounted" and select the type required (Time Log or Event Log), then choose the Start/End dates and press the "Excel Sheet" Button.

|                              |              |                   | Omega v1.2 at :COM178 |
|------------------------------|--------------|-------------------|-----------------------|
| nnection status Mou          | nted         |                   | Refresh               |
| tal Space : 3720 MB Free Sp. | ace: 3719 MB | Device Identifica | tion Name : W20000X   |
| Time Log                     |              | Event Log         | •                     |
| e Starts : Thu 06/01/2017    | Time Ends :  | hu 06/08/2017 9   | EventLog              |
|                              |              | to                | (initial)             |
| Excel Sheet                  | Draw Tabl    | e The             | Plot Graph            |
|                              | 1            |                   |                       |

6. Select the path and name for the Excel file to be exported.

| ETRIEVAL |                                                                                                    |
|----------|----------------------------------------------------------------------------------------------------|
|          | V3.5 6/8/17  V3.5 6/8/17  Plugin your SAS device , then select one of the active ports if available : |
|          | Connection s                                                                                          |
|          | Total Spac                                                                                            |
|          | File Name: Events<br>Files of Type: All Files                                                         |

7. The retrieve process should start and the progress will be indicated by an animated loader with the completed percentage.

| nnnection status Mounted                 | Refresh                             |
|------------------------------------------|-------------------------------------|
| tal Space : 3720 MB Free Space : 3719 MB | Device Identification Name : W20000 |
| Time Log .                               | Event Log .                         |
| elect time interval :                    | EventLog                            |
| me Starts : Thu 06/01/2017 9 Time End    | Thu 06/08/2017 9                    |
|                                          |                                     |
| Excel Sheet Dra                          | w Table Plot Graph                  |
|                                          |                                     |

8. Wait until the loader disappears, at this stage the progress is finished and you can find the exported file at the path specified in step #5.

#### 6. DIMENSIONS & TYPICAL WIRING DIAGRAM

#### • DI MENSI ONS

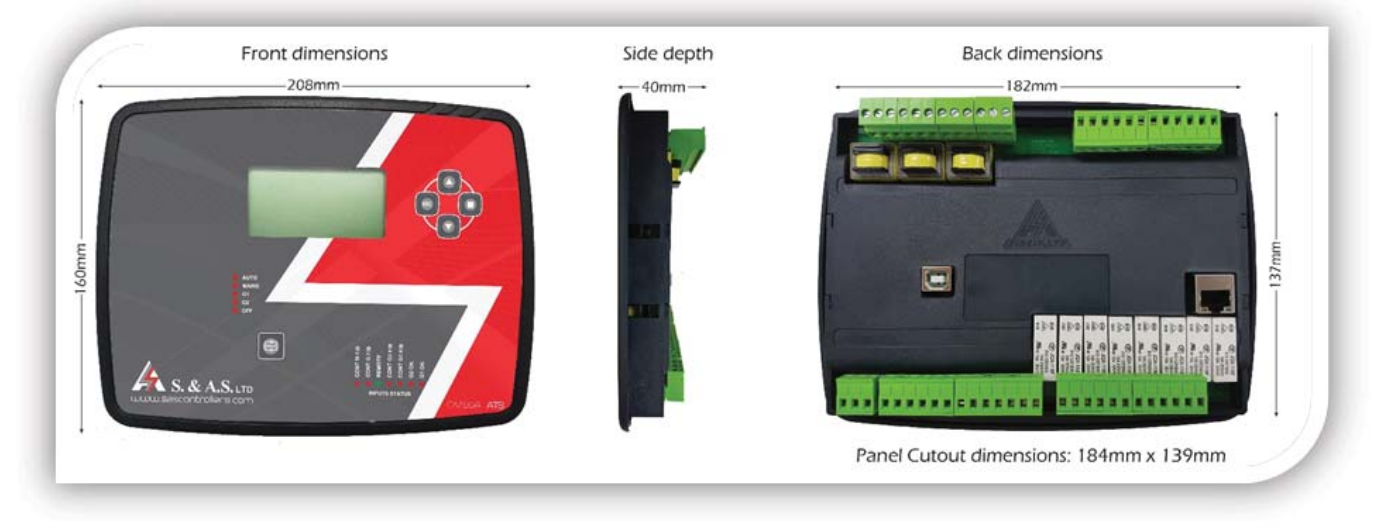

• TYPI CAL WI RI NG DI AGRAM

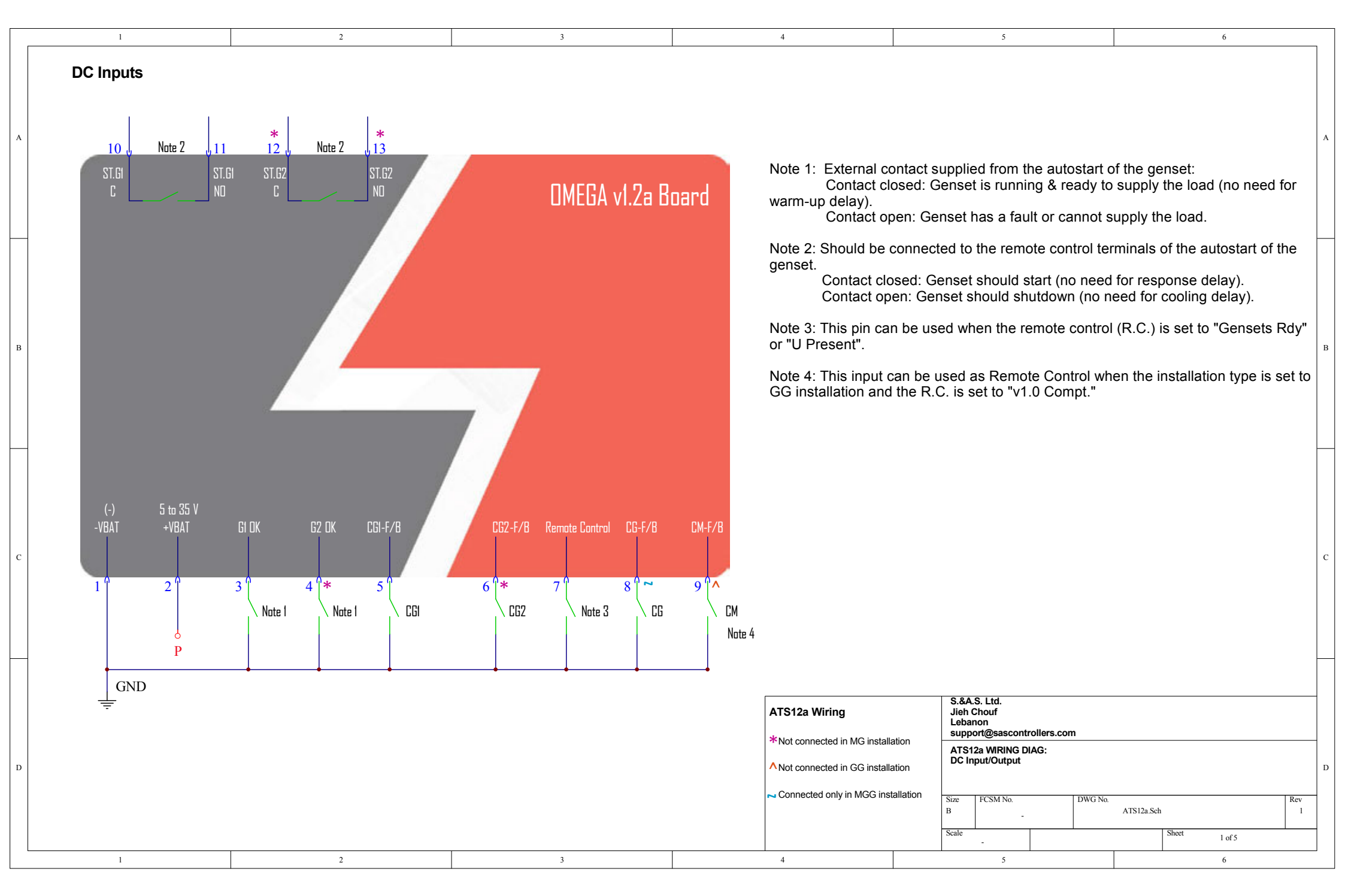

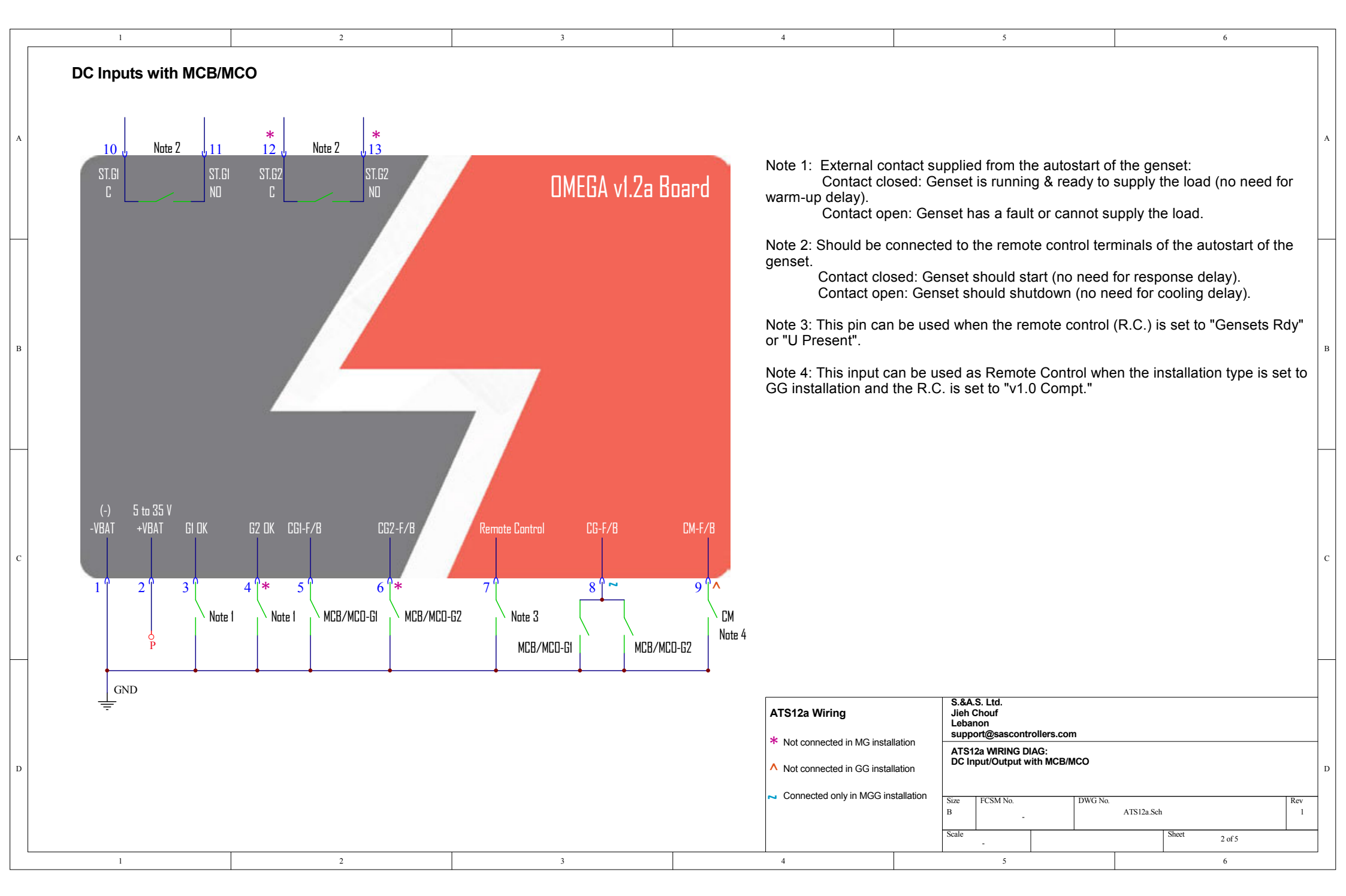

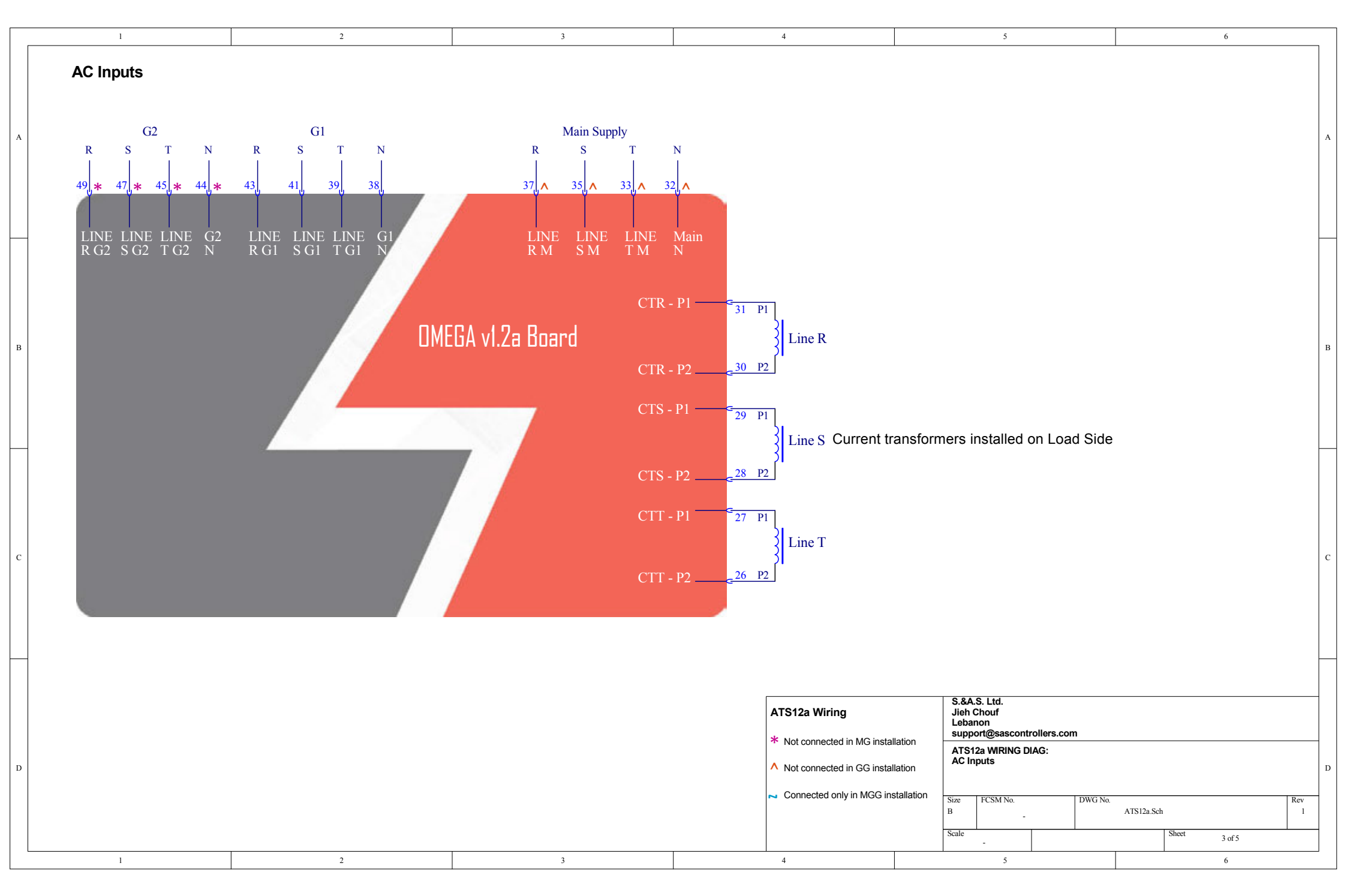

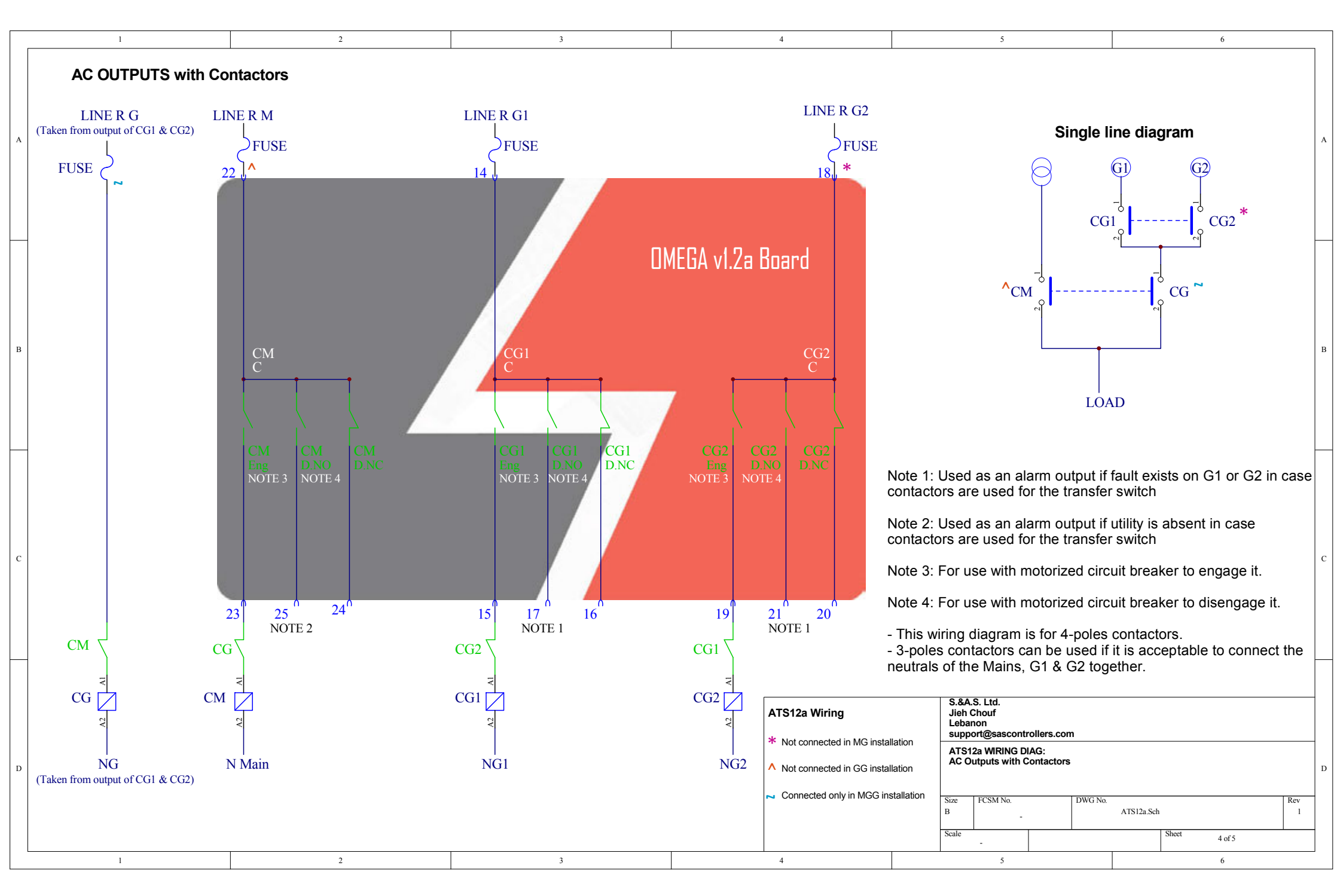

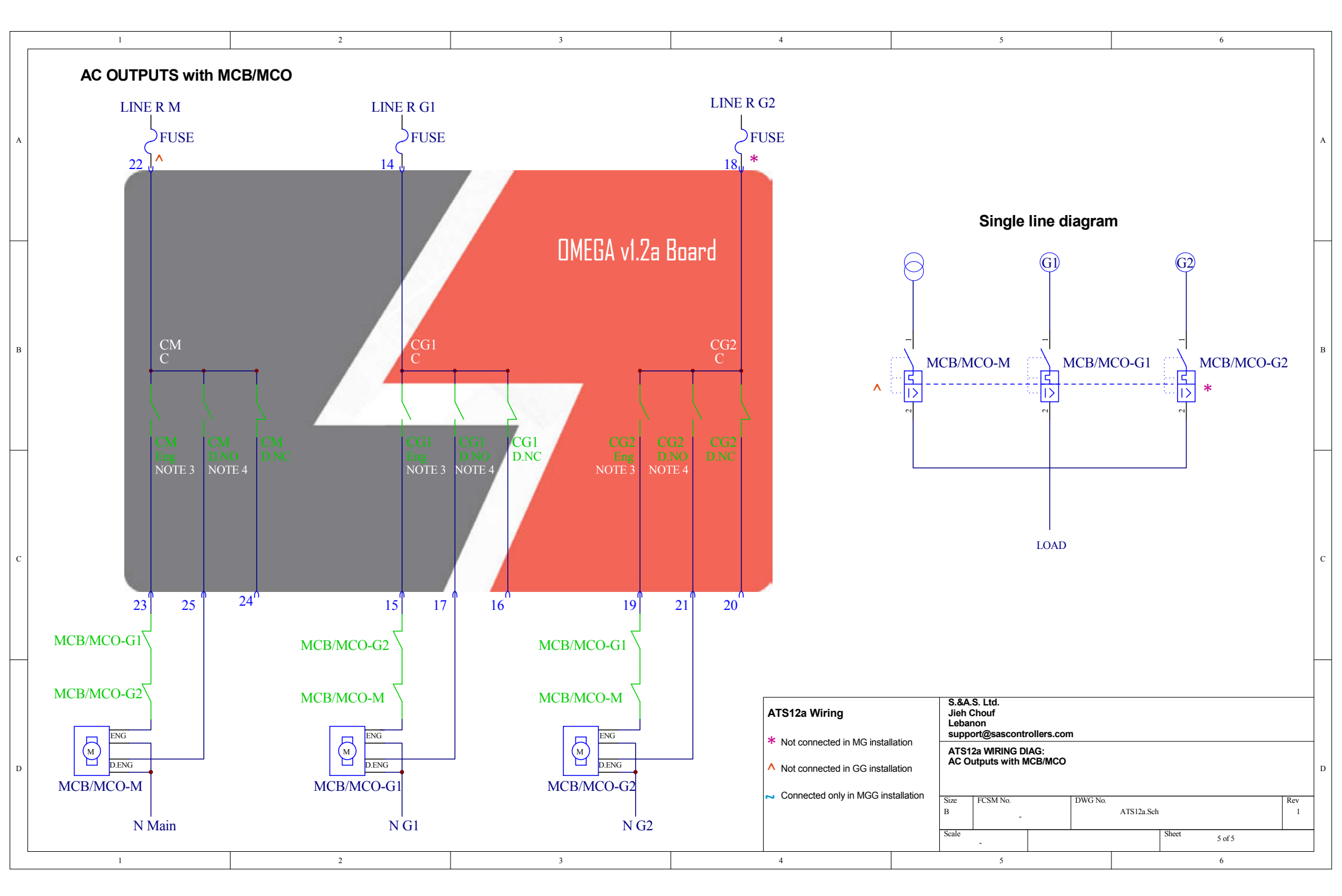

## WHICH GENERATOR CONTROLLER IS RIGHT FOR YOU?

|                                                  | Smart Turbo v1.2 | Smart GT v1.O  | Surf LT v1.0   | Surf 1.2c      |
|--------------------------------------------------|------------------|----------------|----------------|----------------|
|                                                  |                  |                |                |                |
| Automatic engine<br>starting and stopping        | ✓                | ✓              | ✓              | ✓              |
| Automatic mains failure                          | _                | _              | ✓              | $\checkmark$   |
| User Access                                      | 3 Push Buttons   | 3 Push Buttons | 8 Push Buttons | 5 Push Buttons |
| Dimensions<br>(WidthxHeightxDepth)               | 72x72x32 mm      | 72x72x32 mm    | 208x160x32 mm  | 196x144x33 mm  |
| Panel cut out                                    | 68.5x68.5 mm     | 68.5x68.5 mm   | 184x139 mm     | 182x137 mm     |
| Number of Phases                                 | 1 Phase          | 1 Phase        | 1phase/3Phases | 1phase/3Phases |
| Digital Outputs                                  | 4                | 4              | 6              | 10             |
| Digital Inputs                                   | 5                | 5              | 5              | 5              |
| Analog Inputs                                    | —                | 2              | 4              | 4              |
| Voltage Measurement                              | 1 L-N            | 1 L-N          | 3 L-N, 3L-L    | 3 L-N, 3L-L    |
| Frequency<br>Measurement                         | ✓                | ✓              | ✓              | ✓              |
| Current Measurement                              | —                | $\checkmark$   | ✓              | $\checkmark$   |
| Power Measurement                                | —                | $\checkmark$   | ✓              | $\checkmark$   |
| Energy Measurement                               | —                | $\checkmark$   | ✓              | $\checkmark$   |
| Run hours counter                                | $\checkmark$     | $\checkmark$   | ✓              | $\checkmark$   |
| Oil run hours counter                            | $\checkmark$     | $\checkmark$   | ✓              | ✓              |
| Over / Under voltage<br>alarm and shut down      | ✓                | ✓              | ✓              | ✓              |
| Over / Under<br>frequency alarm and<br>shut down | ✓                | ✓              | ~              | ✓              |

|                                                           | Smart Turbo v1.2 | Smart GT v1.0   | Surf LT v1.0    | Surf 1.2c        |
|-----------------------------------------------------------|------------------|-----------------|-----------------|------------------|
|                                                           |                  |                 |                 |                  |
| Overload alarm and shut down                              | —                | $\checkmark$    | ~               | ✓                |
| Low oil pressure alarm<br>and shut down                   | ✓                | $\checkmark$    | ✓               | ✓                |
| High engine<br>temperature alarm and<br>shut down         | ~                | √               | ✓               | ✓                |
| Battery alarm                                             | ✓                | ✓               | ✓               | ✓                |
| Dynamo fail alarm and<br>shut down                        | ✓                | ~               | ~               | ✓                |
| Low coolant level alarm<br>and shut down                  | ✓                | $\checkmark$    | ~               | ✓                |
| Low fuel alarm and shut down                              | ✓                | $\checkmark$    | ~               | ✓                |
| Tank Empty alarm and shut down                            | _                |                 | ~               | ✓                |
| Automatic shutdown<br>on fault condition                  | ✓                | ✓               | ✓               | ✓                |
| Solid-state short circuit<br>protected outputs            | ~                | ✓               | ✓               | ✓                |
| Galvanic isolation for<br>utility and Genset AC<br>inputs | _                | _               | _               | ✓                |
| Oscilloscope                                              |                  | <u> </u>        | ✓               |                  |
| Faults Logging                                            | _                | Up to 10 faults | Up to 15 faults | Up to 100 faults |

|                                         | Smart Turbo v1.2 | Smart GT v1.O | Surf LT v1.0 | Surf 1.2c    |
|-----------------------------------------|------------------|---------------|--------------|--------------|
|                                         |                  |               |              |              |
| EVENTS AND DATA<br>LOGGING              | _                | _             | _            | ✓            |
| USB interface                           | ✓                | ✓             | ✓            | ✓            |
| CAN Module (J1939<br>Protocol)          | -                | -             | Optional     | ✓            |
| Ethernet Module                         | —                | —             | —            | ✓            |
| RS485 (Modbus)                          | —                | —             | Optional     | ✓            |
| MicroSD Card                            | —                | —             | —            | ✓            |
| SMS via GSM Module<br>(RS232 Interface) | _                | _             | _            | $\checkmark$ |
| On-site Firmware<br>Upgrade             | ✓                | ✓             | 1            | ✓            |
| Remote Online<br>Firmware Upgrade       | _                | _             | _            | $\checkmark$ |

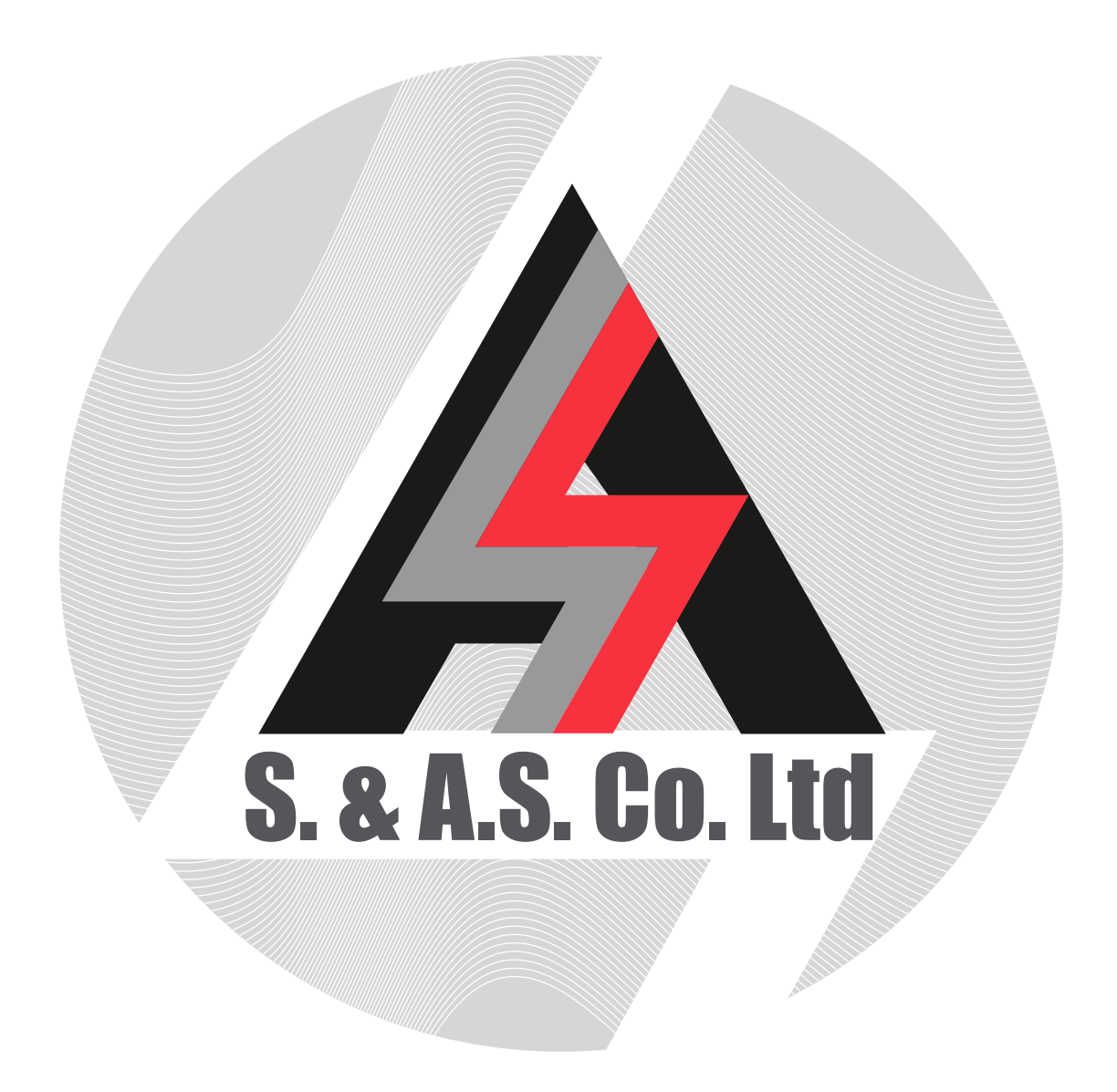